## HP SM Service Catalog-PPM Center Project Proposal Integration Solution

For the Windows<sup>®</sup> operating system

Software Version: 1.01

**Configuration Guide** 

Document Release Date: August 2013

Software Release Date: September 2012

## **Legal Notices**

### Warranty

The only warranties for HP products and services are set forth in the express warranty statements accompanying such products and services. Nothing herein should be construed as constituting an additional warranty. HP shall not be liable for technical or editorial errors or omissions contained herein.

The information contained herein is subject to change without notice.

## **Restricted Rights Legend**

Confidential computer software. Valid license from HP required for possession, use or copying. Consistent with FAR 12.211 and 12.212, Commercial Computer Software, Computer Software Documentation, and Technical Data for Commercial Items are licensed to the U.S. Government under vendor's standard commercial license.

## **Copyright Notice**

© Copyright 1994 - 2013 Hewlett-Packard Development Company, L.P.

## **Trademark Notices**

Microsoft® and Windows® are U.S. registered trademarks of Microsoft Corporation.

For a complete list of open source and third party acknowledgements, visit the HP Software Support Online web site and search for the product manual called *HP Service Manager Open Source and Third Party License Agreements*.

## **Documentation Updates**

The title page of this document contains the following identifying information:

- Software Version number, which indicates the software version.
- Document Release Date, which changes each time the document is updated.
- Software Release Date, which indicates the release date of this version of the software.

To check for recent updates or to verify that you are using the most recent edition of a document, go to:

#### http://h20230.www2.hp.com/selfsolve/manuals

This site requires that you register for an HP Passport and sign in. To register for an HP Passport ID, go to:

#### http://h20229.www2.hp.com/passport-registration.html

Or click the New users - please register link on the HP Passport login page.

You will also receive updated or new editions if you subscribe to the appropriate product support service. Contact your HP sales representative for details.

## **Support**

Visit the HP Software Support Online web site at:

#### http://www.hp.com/go/hpsoftwaresupport

This web site provides contact information and details about the products, services, and support that HP Software offers.

HP Software online support provides customer self-solve capabilities. It provides a fast and efficient way to access interactive technical support tools needed to manage your business. As a valued support customer, you can benefit by using the support web site to:

- · Search for knowledge documents of interest
- Submit and track support cases and enhancement requests
- Download software patches
- Manage support contracts
- Look up HP support contacts
- Review information about available services
- Enter into discussions with other software customers
- Research and register for software training

Most of the support areas require that you register as an HP Passport user and sign in. Many also require a support contract. To register for an HP Passport ID, go to:

#### http://h20229.www2.hp.com/passport-registration.html

To find more information about access levels, go to:

http://h20230.www2.hp.com/new\_access\_levels.jsp

## Contents

| Contents                                                             | . 5  |
|----------------------------------------------------------------------|------|
| Configuring Service Manager                                          | 6    |
| Prerequisite                                                         | 6    |
| Configuring Service Manager                                          | . 6  |
| Loading the integration template unload file                         | 6    |
| Adding an integration instance                                       | . 8  |
| Configuring the Service Manager Web tier server URL                  | . 14 |
| Configuring PPM Center                                               | .16  |
| Configuring the PPM Workbench                                        | 16   |
| Configuring the PPM Server                                           | . 34 |
| Upgrading SM Service Catalog-PPM Center Project Proposal Integration |      |
| Solution                                                             | .40  |
| Customizing SM Project Proposal Catalog Item Fields                  | .42  |
| Troubleshooting                                                      | .52  |
| We appreciate your feedback!                                         | .56  |

## **Chapter 1**

## **Configuring Service Manager**

The HP SM Service Catalog-PPM Center Project Proposal Integration Solution aims to submit project proposals from Service Manager to PPM Center, and feed back the proposalÕs status (rejection/approval) from PPM Center to Service Manager.

Before using the integration solution, you need to perform necessary configuration tasks in both Service Manager and PPM Center.

This chapter provides configuration information on the Service Manager side.

Supported Service Manager versions are listed below:

| Product            | Supported Versions  |
|--------------------|---------------------|
| HP Service Manager | 7.11, 9.2x and 9.3x |

### Prerequisite

The integration solution is based on the Service Manager Integration Suite (SMIS) framework. Make sure that the SMIS framework is installed in your Service Manager instance properly.

For detailed installation instructions about SMIS, see the *HP Service Manager Integration Suite User Guide* available at <Release\_Package>/SMIS/doc/SMIS User Guide.pdf.

**Note:** For Service Manager 9.20 and above, the SMIS framework is available out-of-box, so you do not need to install it any more.

### **Configuring Service Manager**

You need to first load the integration template into Service Manager, and then set up an integration instance based on this template; in addition, you need to add the Service Manager Web tier server URL to the system information record.

### Loading the integration template unload file

To load the template unload file for the integration solution, follow the steps below:

- 1. Log on to Service Manager as a System Administrator.
- 2. Type db in the command line and press Enter. The Database Manager logon page displays.

db| 🗾 🕨

| 🗲 Back |                 |                     | 8. 🔻 |
|--------|-----------------|---------------------|------|
|        |                 |                     |      |
|        |                 | Database Manager    |      |
|        | Form:<br>Table: | Administration mode |      |
|        |                 |                     |      |

3. Right click in the window and select **Import/Load** from the context menu. HP Service Manager File Load/Import page displays.

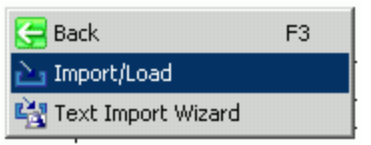

 For the File Name field, browse to the <Release\_Package>/SMPPM/SM\_unload/smis\_ SMCatalog\_PPMProjectProposal\_v1.01.unl file. For other fields and options, keep the default settings.

### 

| HP Service Manager File Load/Import |                                                               |  |  |  |  |  |  |
|-------------------------------------|---------------------------------------------------------------|--|--|--|--|--|--|
|                                     |                                                               |  |  |  |  |  |  |
| File Name:                          | C:\SMPPM\SM_unload\smis_SMCatalog_PPMProjectProposal_v1.01.un |  |  |  |  |  |  |
| Import Descriptor:                  |                                                               |  |  |  |  |  |  |
| File Type:                          | winnt                                                         |  |  |  |  |  |  |
| During a foreground load, displ     | ay status for:                                                |  |  |  |  |  |  |
| <ul> <li>All Messages</li> </ul>    |                                                               |  |  |  |  |  |  |
| O Totals Only                       |                                                               |  |  |  |  |  |  |
| O None                              |                                                               |  |  |  |  |  |  |

5. Click Load FG.

When the loading process completes successfully, the integration instance template is ready for you to create new integration instances.

### Adding an integration instance

To add a new integration instance for the SM Service Catalog-PPM Project Proposal Integration Solution:

1. Log on to Service Manager as a System Administrator.

#### 2. Go to Tailoring > Integration Manager.

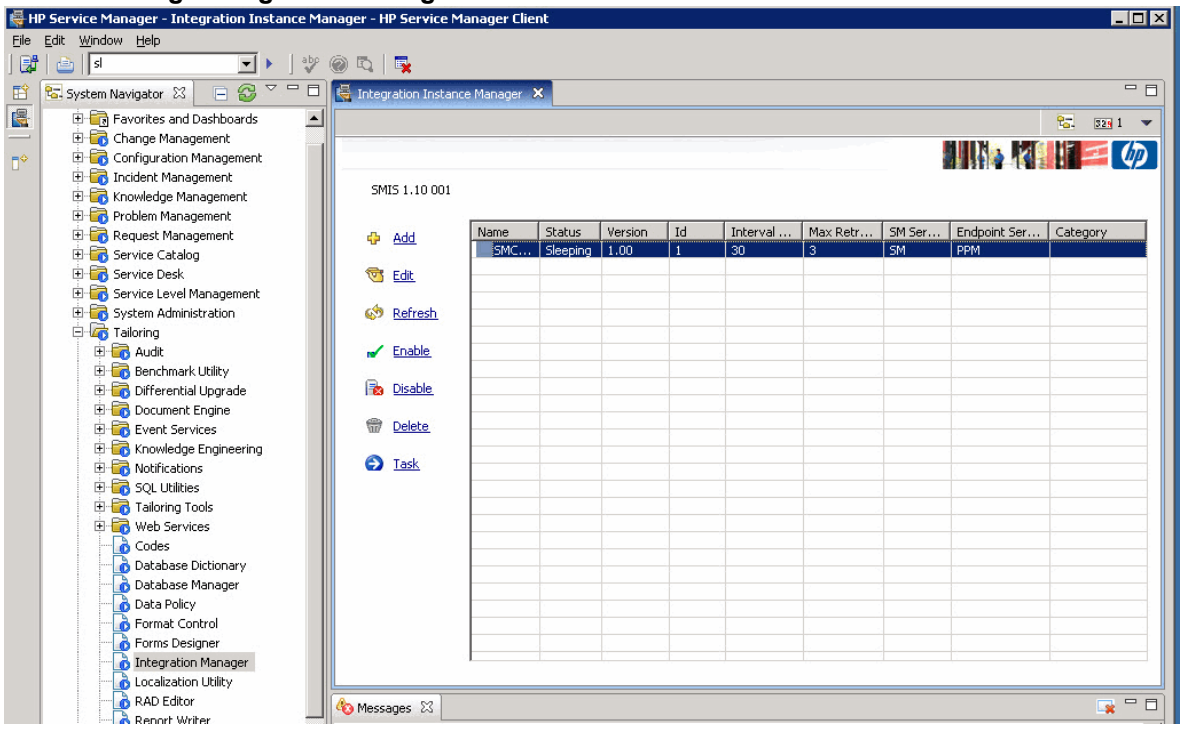

- 3. Click Add. The Integration Template Selection page displays.
- 4. Select SMCatalog\_PPMProposal from the Integration Template list, and then select the Import Mapping check box.

| Integration | Integration Template Selection                                          |                                                                                            |  |  |  |  |  |  |  |
|-------------|-------------------------------------------------------------------------|--------------------------------------------------------------------------------------------|--|--|--|--|--|--|--|
| 1           | Select an integration template fron<br>out-of-box mapping will be impor | n dropdown list. If "Import Mapping" is checked, the<br>ted from the integration template. |  |  |  |  |  |  |  |
|             | Integration Template:                                                   | SMCatalog_PPMProposal                                                                      |  |  |  |  |  |  |  |
|             |                                                                         | Import Mapping                                                                             |  |  |  |  |  |  |  |
|             |                                                                         |                                                                                            |  |  |  |  |  |  |  |

- 5. Click **Next**. The Integration Instance Information page displays.
- 6. In the Integration Instance Information page, some fields are already populated with default settings provided with the template. Review the values and make changes as necessary. Provide values for other empty fields as required, for example, as shown in the screenshot

below.

The **Log File Directory** should exist on the Service Manager server, otherwise the log files will get lost.

| Integration | n Instance Infor                                             | mation                                                                  |                                                     |                         |
|-------------|--------------------------------------------------------------|-------------------------------------------------------------------------|-----------------------------------------------------|-------------------------|
|             | Name, Interval Time, N<br>system startup" is chec<br>starts. | Aax Retry Times and Log File Dire<br>ked, the integration instance will | ctory are required. If "R<br>start automatically wh | lun at<br>Ien SM        |
|             | Name:                                                        | SMCatalog_PPMProposal                                                   | Version:                                            | 1.0                     |
|             | Interval Time (s):                                           | 10                                                                      | Max Retry Times:                                    | 10                      |
|             | SM Server:                                                   | SM                                                                      | Endpoint Server:                                    | РРМ                     |
|             | Log Level:                                                   | DEBUG +                                                                 |                                                     | Support Real Time       |
|             | Log File Directory:                                          | c:\SMPPM                                                                |                                                     | 🔲 Run at system startup |
|             | Description:                                                 | SM Catalog - PPM Proposal I                                             | ntegration                                          | *                       |
|             |                                                              |                                                                         |                                                     |                         |
|             |                                                              |                                                                         |                                                     |                         |
|             |                                                              |                                                                         |                                                     |                         |
|             |                                                              |                                                                         |                                                     | · ·                     |
|             |                                                              |                                                                         |                                                     |                         |
|             |                                                              | < Previous Next >                                                       | Finish                                              | Cancel                  |

- 7. Click **Next**. The Integration Instance Parameters page displays.
- 8. In the **General Parameters** and **Secure Parameters** tabs, modify parameter values as described in the table below:

| Parameter      | Value                                                                                               |
|----------------|----------------------------------------------------------------------------------------------------|
| user           | A PPM Center user account for Service Manager to connect to PPM Center, for example, <b>admin</b> . |
| PPMServerURL   | <pre>http://<ppm_server>:<port>/itg/ ppmservices/DemandService</port></ppm_server></pre>            |
|                | <pre>For example, http://example.domain.com:8080/itg/ ppmservices/DemandService.</pre>              |
| PPMRequestType | PPM Request Type, for example, PFM–Proposal.                                                        |
| password       | Password of the PPM Center user account for Service Manager to connect to PPM Center.               |

| Integration I | nstance Para                                 | meters                                              |              |                                 |
|---------------|----------------------------------------------|-----------------------------------------------------|--------------|---------------------------------|
| A<br>tr       | II configurable param<br>nem in Secure param | eters are listed here. If some parame<br>eters tab. | ters are sec | ture, put                       |
|               | 🔶 General Paramet                            | ers 🗇 Secure Parameters                             |              |                                 |
|               | Name                                         | Value                                               | Category     | Description                     |
|               | user                                         | admin                                               |              | user of PPM                     |
|               | PPMServerURL                                 | http:// <ppm_server>:<port>/itg</port></ppm_server> |              | URL of PPM Server DemandService |
|               | PPMRequestType                               | PEM - Proposal                                      |              | PPM RequestType of DemandSer    |
|               | < P                                          | revious Next > F                                    | inish        | Cancel                          |

- 9. Click **Next**. The Integration Instance Fields page displays.
- 10. In the Integration Instance Fields page, you can see pre-defined SM Fields and PPM Center (Endpoint) Fields provided with the integration instance template. You can modify or delete these fields or add new fields as necessary.

| l fields for both<br>SM Fields tab, | SM and Endpoint of the in<br>endpoint fields in Endpoin | ntegration are listed here. Please<br>t Fields | put SM fields |
|-------------------------------------|---------------------------------------------------------|------------------------------------------------|---------------|
| SM Fields                           | Endpoint Fields                                         |                                                |               |
| Field Name                          | Field Type                                              | Description                                    |               |
| CalIID                              | string                                                  |                                                |               |
| PlannedStar                         | t string                                                |                                                |               |
| PlannedEnd                          | string                                                  |                                                |               |
| ProjectNam                          | e string                                                |                                                |               |
| ProjectMana                         | ager string                                             |                                                |               |
| Region                              | string                                                  |                                                |               |
| ProjectType                         | string                                                  |                                                |               |
| ProjectDesc                         | ription string                                          |                                                |               |
| BusinessUni                         | t string                                                |                                                |               |
|                                     |                                                         |                                                |               |

- 11. Click **Next**. The Integration Instance Mapping page displays.
- In the Integration Field Mapping page, you can see pre-defined mappings between SM Fields and PPM Center (Endpoint) Fields. You can modify the pre-defined field mappings and value mappings between SM fields and PPM Center fields. You can also add your own field mappings and value mappings.

| ntegration Instance Map                                                       | pi                    | ng                                                                           |                                |                                  |            |             |
|-------------------------------------------------------------------------------|-----------------------|------------------------------------------------------------------------------|--------------------------------|----------------------------------|------------|-------------|
| Add field mapping in F<br>Mapping, click Edit Cal<br>Callback to clear callba | ield<br>Ilbac<br>ick. | Mapping tab, value mapping in Valu<br>k to edit or add callback to SM Callba | e Mapping ta<br>ick or EP Call | b. In Field<br>back, click Clear |            |             |
| SM Server: SM                                                                 |                       | Endpoint Server : PPM                                                        |                                |                                  |            |             |
| Field Mapping                                                                 | ♦ Va                  | lue Mapping                                                                  |                                |                                  |            |             |
| 😇 Edit Callback                                                               |                       | <u>Clear Callback</u>                                                        |                                |                                  |            |             |
| SM Field                                                                      | D.,                   | Endpoint Field                                                               | SM Defa                        | SM Callback                      | EP Default | EP Callback |
| CallID                                                                        | ->                    | REQD.P.CALLID                                                                |                                |                                  |            |             |
| PlannedStart                                                                  | ->                    | REQ.P.KNTA_PLAN_START_DATE                                                   |                                |                                  |            |             |
| PlannedEnd                                                                    | ->                    | REQ.P.KNTA_PLAN_FINISH_DATE                                                  |                                |                                  |            |             |
| ProjectName                                                                   | ->                    | REQ.P.KNTA_PROJECT_NAME                                                      |                                |                                  |            |             |
| ProjectManager                                                                | ->                    | REQ.P.KNTA_PROJECT_MANAGER                                                   |                                |                                  |            |             |
| Region                                                                        | ->                    | REQ.P.KNTA_REGION                                                            |                                |                                  |            |             |
| ProjectType                                                                   | ->                    | REQ.P.KNTA_PROJECT_TYPE                                                      |                                |                                  |            |             |
| ProjectDescription                                                            | ->                    | REQ.DESCRIPTION                                                              |                                |                                  |            |             |
| BusinessUnit                                                                  | ->                    | REQ.P.KNTA_BUSINESS_UNIT                                                     |                                |                                  |            |             |
| •                                                                             |                       | m                                                                            |                                |                                  |            | ł           |
|                                                                               |                       |                                                                              |                                |                                  |            |             |
| [                                                                             |                       | Previous Next >                                                              | Finish                         | Cancel                           | ]          |             |

For detailed instructions on configuring field mappings and value mappings, see the *HP* Service Manager Integration Suite User Guide (<Release\_Package>/SMIS/doc/SMIS User Guide.pdf).

13. Click Finish. The new integration instance is added.

| ) SM     | MISFieldMapping record added. |    |       |        |         |            |          |        |                 |  |  |
|----------|-------------------------------|----|-------|--------|---------|------------|----------|--------|-----------------|--|--|
| SN       | AIS 1.00 014                  |    |       |        |         |            |          |        |                 |  |  |
| ÷        | Add                           | Id | Name  | Status | Version | Interval T | Max Retr | SM Ser | Endpoint Server |  |  |
|          |                               | 5  | SMBAC | Disabl | v2.00   | 120        | 3        | SM     | BAC             |  |  |
| ন্ত      | Edit                          | 6  | SMCat | Disabl | 1.0     | 10         | 10       | SM     | PPM             |  |  |
| ø        | <u>Refresh</u>                |    |       |        |         |            |          |        |                 |  |  |
| •        | <u>Enable</u>                 |    |       |        |         |            |          |        |                 |  |  |
| <b>b</b> | <u>Disable</u>                |    |       |        |         |            |          |        |                 |  |  |
| R.       | <u>Delete</u>                 |    |       |        |         |            |          |        |                 |  |  |
| 9        | <u>Task</u>                   |    |       |        |         |            |          |        |                 |  |  |
|          |                               |    |       |        |         |            |          |        |                 |  |  |
|          |                               |    |       |        |         |            |          |        |                 |  |  |

14. With the new integration instance highlighted, click **Enable** or **Disable** to enable or disable the new HP SM Service Catalog-PPM Center Project Proposal Integration Solution instance.

### Configuring the Service Manager Web tier server URL

- 1. Log on to Service Manager as a System Administrator.
- 2. Go to System Administration > Base System Configuration > Miscellaneous > System Information Record.
- 3. Select the Active Integrations tab.

| HP Service Manager - Information - HP Service Manager ( | lient                   |                                                        |                                         |
|---------------------------------------------------------|-------------------------|--------------------------------------------------------|-----------------------------------------|
| ile <u>E</u> dit <u>Window H</u> elp                    |                         |                                                        |                                         |
| 📲   📥 🔄 🖬 🔄 🖬                                           | k                       |                                                        |                                         |
| 🖹 🔚 System Navigator 🗙 📄 🔂 🏹 🗖 🗖                        | 🔄 Information 🛛         |                                                        | -                                       |
| 🗧 🖻 🗁 Connection - tsmcivm2                             | 🗸 OK 😫 Cancel 🔛 Sav     | e 🔍 Find 🕂 Fill                                        | 8 <u>.</u> .                            |
| - E Eavorites and Dashboards                            |                         | • 🗳                                                    |                                         |
| Menu Navigation                                         |                         |                                                        |                                         |
| 🕀 📷 Change Management                                   | Custom To Course Man D  | - C121                                                 |                                         |
| E Configuration Management                              | System Information L    | emnition                                               |                                         |
| 🕀 📷 Incident Management                                 | Company Information     |                                                        |                                         |
| H G Knowledge Management                                | Company Name:           | advantage inc.                                         |                                         |
| H G Problem Management                                  | Address:                | 1437 Bappock Street                                    |                                         |
| E Request Management                                    |                         | 1457 Dalillock Strates                                 | 60                                      |
| E Camica Dark                                           |                         | State.                                                 |                                         |
| E Service Desk                                          | City:                   | Denver Zip:                                            | 80202                                   |
|                                                         |                         |                                                        | • • • • • • • • • • • • • • • •         |
| B Rase System Configuration                             | 🔷 Logon Info 🛛 🗇 Passwi | ords 🔗 General 🔗 Active Integrations 🍚 Web Services AP | I 🗇 Menu Information   🧇 Date Info   14 |
| E G Miscellaneous                                       | Active Integrations     |                                                        |                                         |
| Agent Registry                                          | Knowlix                 |                                                        |                                         |
| Connect Message Class                                   | Get-Answers             |                                                        |                                         |
| 🚽 🐻 Data Maps                                           |                         |                                                        |                                         |
|                                                         |                         |                                                        |                                         |
| Hardware Configuration                                  | HP OpenView Enterpri    | se Discovery                                           |                                         |
| Purge All Revision Files                                | Change Calendar         |                                                        |                                         |
| Purge Hanging Revision Records                          | DecisionCenter Chance   | e Planner                                              |                                         |
| Purge Production Data                                   |                         |                                                        |                                         |
| System Bulletin                                         |                         |                                                        |                                         |
| System Information Record                               |                         |                                                        |                                         |
| Views/Favorites                                         | HP Business Availabilit | y Center                                               |                                         |
| 🖶 💶 🖸 Monitoring                                        |                         |                                                        |                                         |
|                                                         | HP Universal CMDB       |                                                        |                                         |
|                                                         |                         |                                                        |                                         |
| Companies                                               |                         |                                                        |                                         |
| Conversion Rates                                        |                         |                                                        |                                         |
| Currencies                                              |                         |                                                        |                                         |
| Departments                                             | webserver Information   |                                                        |                                         |
| FAX                                                     | WebServer URL:          | http://tsmcivm2:8080/sm710/inde ESS URL:               |                                         |
|                                                         |                         |                                                        | к <u></u>                               |
|                                                         |                         |                                                        |                                         |
| - 🔂 Models 🗨                                            |                         |                                                        |                                         |
|                                                         |                         |                                                        |                                         |

4. In the WebServer URL field, enter the URL of the Service Manager Web tier application server, for example, http://tsmci2:8080/sm711/index.do.

**Note:** Do not enter localhost as the Web tier server address even if the Web tier application server is on the same host machine as the Service Manager server is on. The Web tier server address must be the real hostname or IP address of the host machine.

5. Click Save.

Configuration Guide Chapter 1: Configuring Service Manager

## **Chapter 2**

## **Configuring PPM Center**

This chapter provides configuration information on the PPM Center side, including configuration of the PPM Workbench and the PPM Server.

Supported PPM Center versions are listed below:

| Product    | Supported Versions  |
|------------|---------------------|
| PPM Center | 7.50, 8.0x and 9.1x |

### **Configuring the PPM Workbench**

Perform the following steps to configure the PPM Workbench:

- 1. Log on to PPM Center as an administrator.
- In the navigation pane, go to Administration > Open Workbench. The Project and Portfolio Management Workbench application launches.

| 🕼 HP Project an                                                      | nd Portfolio Management Workbench: Admin User (admin) on PPM (rmi://smci001:1099/KintanaServ 🔳 🗐                                                                                                    |
|----------------------------------------------------------------------|----------------------------------------------------------------------------------------------------|
| <u>F</u> ile <u>E</u> dit <u>T</u> oo                                | ols Na <u>v</u> igate <u>W</u> indow <u>P</u> ackage Product Information                                                                                                    |
| Demand Mgmt<br>Deployment Mgmt                                       | Package Workbench                                                                                                    |
| Time Mgmt<br>Dashboard<br>Environments<br>Configuration<br>Sys Admin | Package       Advanced         Package No.:       Package Group:       Image: Query: None         Workflow:       Image: Package Group:       Image: Query: None         Workflow:       Image: Package Group:       Image: Package Group:       Image: Package Group:         Assigned User:       Image: Created By:       Image: Property       Package Type:         Object Name:       Image: Property       Dates         Image: Eligible Action Only       Date Created Image: On Image: Property       Image: Package Group: Image: Package Group: Image: Package Group: Image: Package Group: Image: Package: Package: |
| Releases                                                             | New Package Max Rows 200 Save Query Clear List<br>Ready                                                                                                    |
|                                                                      |                                                                                                    |
| object Types                                                         |                                                                                                    |
|                                                                      | M PKG Workbench                                                                                                    |

3. In the left navigation pane, click **Demand Mgmt > Requets Types**. The Request Type Workbench window opens.

| 🕼 HP Project an                        | d Portfol        | io Management      | Workbenc           | h: Admin User  | (admin) on PP | PM (rmi://smc | i001:1099/Kir | ntanaServ 🚺     |   |
|----------------------------------------|------------------|--------------------|--------------------|----------------|---------------|---------------|---------------|-----------------|---|
| <u>F</u> ile <u>E</u> dit <u>T</u> ool | s Na <u>v</u> ig | ate <u>W</u> indow | <u>R</u> equest Ty | be Product Inf | formation     |               |               |                 |   |
| Demand Mgmt                            | 🌆 Req            | uest Type Workb    | ench               |                |               |               |               |                 | 7 |
| Deployment Mgmt                        | 4                |                    |                    |                |               |               |               |                 | 1 |
| Time Mgmt                              | Que              |                    | Query: N           | one            |               | r             |               | <b></b>         |   |
| Dashboard                              | tz.              | Requ               | iest Type:         |                |               | Created By:   |               | La              |   |
| Environments                           | esut             | Request Hea        | der Type:          |                | <u> </u>      | Extension:    | ALL           |                 |   |
| Configuration                          | <u> </u>         |                    | Prompt:            |                |               | Status:       |               |                 |   |
| Sys Admin                              |                  |                    | Enabled: A         | _L             | -             |               |               |                 |   |
| <u>í</u>                               |                  |                    |                    |                |               |               |               |                 |   |
| Contacts                               |                  |                    |                    |                |               |               |               |                 |   |
| Request Types                          |                  |                    |                    |                |               |               |               |                 |   |
|                                        |                  | New Request T      | ype                |                |               |               |               | iery Clear List |   |
| Request Header                         |                  | Ready              |                    |                |               |               |               |                 |   |
| Types                                  |                  |                    |                    |                |               |               |               |                 |   |
|                                        |                  |                    |                    |                |               |               |               |                 |   |
|                                        |                  |                    |                    |                |               |               |               |                 |   |
|                                        |                  |                    |                    |                |               |               |               |                 |   |
|                                        |                  |                    |                    |                |               |               |               |                 |   |
|                                        | 🗑 Requ           | iest Type Workbe   | nch                |                |               |               |               |                 |   |

| Eile       Edit       Tools       Navigate       Window       Request Type       Product Information         Demand Mgmt       Image: Comparison of the second of the second of |       |
|----------------------------------------------------------------------------------------------------|-------|
| Deployment Mgmt         Request Type Workbench           Deployment Mgmt         Request Type         Description         Enable           Time Mgmt         Bug         Bug Request type         Y           Dashboard         DEM - Application Bug         Application Enhancement         Application Enhancements should be used to requi         Y                                                                                                    |       |
| Deployment Mgmt         Request Type         Description         Enable           Time Mgmt         Bug         Bug Request type         Y           Dashboard         DEM - Application Bug         Application bugs should be used to report problem         Y           Demonstration         DEM - Application Enhancement         Application Enhancements should be used to requi         Y                                                                                                    | പ് മ് |
| Time Mgmt         Bug         Bug Request type         Y           Dashboard         DEM - Application Bug         Application bugs should be used to report problem Y         Y                                                                                                    | ed    |
| Dashboard DEM - Application Bug Application bugs should be used to report problem Y DEM - Application Enhancement Application Enhancements should be used to requ Y                                                                                                    |       |
| Enderse set                                                                                                    | _     |
| Environments DEM - Database Refresh Database refresh requests can be made for all IT O Y                                                                                                    |       |
| Configuration DEM - Initiative Initiative Initiative request should be used to request key proj Y                                                                                                    |       |
| Enhancement Enhancement Request type Y                                                                                                    | 22    |
| Generic Request General-purpose request tracking Y                                                                                                    | _     |
| Primi - Assei Asseis should be used to add such mings as Prou Y                                                                                                    | _     |
| Projects should be used to initiate an approved plot. In                                                                                                    |       |
| Contacts Program Issue A standard Request Type for logging program Issues (Y                                                                                                    |       |
| Project Details Basic set of detailed project information.                                                                                                    |       |
| Project Issue A standard Request Type for logging project Issues Y                                                                                                    |       |
| Project Risk Request type for entering project risk information Y                                                                                                    |       |
| Request Types                                                                                                    |       |
| New Open Copy Delete Refresh Setup Request Header                                                                                                    |       |
| 21 Record(s) loaded.                                                                                                    |       |
| Request Header                                                                                                    |       |
| Types                                                                                                    |       |
|                                                                                                    |       |
|                                                                                                    |       |
|                                                                                                    |       |
|                                                                                                    |       |
|                                                                                                    |       |
|                                                                                                    |       |
|                                                                                                    |       |
|                                                                                                    |       |

4. Click List to list all request types in PPM Center.

| 🗑 Request Type : PFM  | - Proposal 🔅   |                                                                                            |          |              |          |             |         |      | - <u>5</u> - 1 |
|-----------------------|----------------|--------------------------------------------------------------------------------------------|----------|--------------|----------|-------------|---------|------|----------------|
| Request Type Name:    | PFM - Proposal |                                                                                            |          | Boguoo       | Hoodor   | Tuno: Dr    | M Bron  | ocol |                |
| Creation Action Name: | PFM - Proposal |                                                                                            |          | Reques       | i Heauei | Type. Inc   | ·w-riop | USAI |                |
| Category:             |                |                                                                                            |          | -            |          |             |         |      | New Open       |
| Extension:            |                |                                                                                            |          | -            |          |             |         |      |                |
| Description:          | Proposals shou | oposals should be used to request a new Project to be approved and added to the Portfolio. |          |              |          |             |         |      |                |
| Meta Layer View:      | MREQ_          | PFM_PROPOSA                                                                                | .L       |              |          |             |         |      |                |
| Max Fields:           | 50             |                                                                                            | -        | Enabled: 🧿   | ) Yes    |             | 10      | No   |                |
| Workflows Us          | er Access      | Notifications                                                                              | User Da  | ta Owi       | nership  | Help        | Content | 1    | Resources      |
| Fields Layout         | Display Column | is Request Sta                                                                             | atus Sta | itus Depende | encies   | Rules       | Comma   | ands | Sub-Types      |
| Prompt                |                | Toke                                                                                       | :n       | Enabled      | Com      | ponent Type | е 🛛     |      | Valida         |
|                       |                |                                                                                            |          |              |          |             |         |      |                |
| 🕀 – Proposal Details  |                |                                                                                            |          |              |          |             |         |      |                |
| Business Case De      | etails         |                                                                                            |          |              |          |             |         |      |                |
| Dialy Dations         |                |                                                                                            |          |              |          |             |         |      |                |
| Em Risk Raunys        | 40             |                                                                                            |          |              |          |             |         |      |                |
| Remove                |                |                                                                                            |          |              |          |             |         |      |                |
|                       |                |                                                                                            |          |              |          |             |         | OK   | Save Cancel    |
| Ready                 |                |                                                                                            |          |              |          |             |         |      |                |

5. Double-click the **PFM–Proposal** entry, or select it and then click **Open**.

6. Go to the Fields tab and click **New**. Add a new field **CallID** for the PFM–Proposal Request Type, and provide values for required fields as shown below.

| 🕢 Field: CallID:                    |                        |                      |                        |
|-------------------------------------|------------------------|----------------------|------------------------|
| Field Prompt: CallID:               | Token:                 | CALLID               |                        |
| Description:                        |                        |                      |                        |
| Enabled: 💿 Yes 🛛 🔿 No               |                        |                      |                        |
| Validation Text Field - 10          | Component Type:        | Text Field           | •                      |
| Attributes Default Storage S        | ecurity                |                      |                        |
| Section Name : Request              | Type Fields 🔹          | Display Only: 🔿 Yes  | No                     |
| Transaction History: 🔵 Yes          | No                     | Notes History: 🔘 Yes | <ul> <li>No</li> </ul> |
| Display on Search and Filter: 🔘 Yes | <ul> <li>No</li> </ul> | Display: 🔿 Yes       | <ul> <li>No</li> </ul> |
| Search Validation:                  | Open                   |                      |                        |
|                                     |                        | OK                   | Apply Cancel           |
| Ready                               |                        |                      |                        |

| 🍈 Reques   | st Type : PFN | 1 - Proposal 👸 |                                                                                          |                  |          |      |          |        |            |          |           | - <u>r</u> 2 |
|------------|---------------|----------------|------------------------------------------------------------------------------------------|------------------|----------|------|----------|--------|------------|----------|-----------|--------------|
| Request    | Type Name     | PFM - Propos   | al                                                                                       |                  |          |      |          |        | - F        |          | 1         |              |
| Creation A | ction Name    | PFM - Propos   | al                                                                                       |                  |          | R    | equest H | eader  | Type: [F   | 'EM - Pr | oposai    |              |
|            | Category      | :              |                                                                                          |                  |          |      |          |        |            |          |           | New Open     |
|            | Extension     | :              |                                                                                          |                  |          |      |          |        |            |          |           |              |
|            | Description   | Proposals sh   | posals should be used to request a new Project to be approved and added to the Portfolio |                  |          |      |          |        | lio.       |          |           |              |
| Meta       | Layer View    | MREQ_          |                                                                                          |                  |          |      |          |        |            |          |           |              |
|            | Max Fields    | 50             | Enabled: • Yes                                                                           |                  |          |      |          |        |            |          |           |              |
|            | - T           |                |                                                                                          |                  |          |      |          |        | 1          |          | -<br>- 1  |              |
| VVorkflo   | pws   U       | ser Access     |                                                                                          | Notifications U  | ser Data |      | Owner    | rship  | Hel        | lp Conte | int       | Resources    |
| Fields     | Layout        | Display Colur  | nns                                                                                      | s Request Status | Status   | s De | ependeno | ies    | Rules      | Com      | mands     | Sub-Types    |
|            | Prom          | ot             |                                                                                          | Token            |          |      | Enabled  | Co     | omponent " | Туре     |           | ٧a           |
| ⊡ – Sumn   | nary          |                |                                                                                          |                  |          |      |          |        |            |          |           |              |
| 🗄 – Propo  | sal Details   |                |                                                                                          |                  |          |      |          |        |            |          |           |              |
| 🗄 – Busin  | ess Case D    | etails         |                                                                                          |                  |          |      |          |        |            |          |           |              |
| 😟 – Value  | Ratings       |                |                                                                                          |                  |          |      |          |        |            |          |           |              |
| 🗄 – Risk F | Ratings       |                |                                                                                          |                  |          |      |          |        |            |          |           |              |
| 🖻 – Reque  | est Type Fie  | lds            |                                                                                          |                  |          |      |          |        |            |          |           |              |
| Ca         | allID:        |                |                                                                                          | CALLID           |          |      | Y        | Text F | ield       |          | Text Fiel | d - 10       |
|            |               |                | 999                                                                                      |                  |          |      |          |        |            |          |           | •            |
|            |               |                |                                                                                          |                  |          |      |          |        |            |          |           |              |
|            |               |                |                                                                                          |                  |          |      |          |        |            |          |           |              |
|            |               |                |                                                                                          |                  |          |      |          |        |            |          | ОК        | Save Cancel  |
| Ready      |               |                |                                                                                          |                  |          |      |          |        |            |          |           |              |

- 7. Click **OK** to save the modification.
- 8. In the left navigation pane, click **Configuration** > **Workflows** to launch the Workflow Workbench window.

| 🕼 HP Project an                        | d Portfol | io Management V       | /orkbench: Admin User (admin) on PPM (rmi://smci001:1099/KintanaServe 🔳 🗖 🔀 |
|----------------------------------------|-----------|-----------------------|-----------------------------------------------------------------------------|
| <u>F</u> ile <u>E</u> dit <u>T</u> ool | s Na⊻ig   | ate <u>W</u> indow P  | roduct Information                                                          |
| Demand Mgmt                            | 🍥 Wor     | kflow Workbench       | f 0                                                                         |
| Deployment Mgmt                        | ~         |                       |                                                                             |
| Time Mgmt                              | guer      | Query:                | None                                                                        |
| Dashboard                              |           | Workflow Name:        |                                                                             |
| Environments                           | esult     | Workflow Scope        | ALL   Enabled: ALL                                                          |
| Configuration                          | ~         | Subworkflow:          | ALL  Vse in Release Distributions: ALL                                      |
| Sys Admin                              |           | Description:          |                                                                             |
| Workflows                              |           |                       |                                                                             |
| 2                                      |           | New Workflow<br>Ready | Save Query Clear List                                                       |
| User Data                              |           |                       |                                                                             |
| Special<br>Commands                    | Work      | flow Step Sources     | Workflow Workbench                                                          |

9. Click **List** to list all workflows. Locate the **PFM–Proposal** entry from the list, and double-click on it or click **Open**.

| 🗑 HP Project and                             | d Portfol                | lio Management Workbench: Admin User (adm | in) on PPM (rmi://smci001:1099/KintanaServ         | e 🔳 🗖 🔀        |
|----------------------------------------------|--------------------------|-------------------------------------------|----------------------------------------------------|----------------|
| <u>F</u> ile <u>E</u> dit <u>T</u> ool:      | s Na <u>v</u> i <u>c</u> | ate <u>W</u> indow Product Information    |                                                    |                |
| Demand Mgmt                                  | 🅢 Wor                    | kflow Workbench                           |                                                    | 8 <b>- E 1</b> |
| Deployment Mgmt                              | Þ                        | Workflow Name                             | Description                                        |                |
| Time Mgmt                                    | ne                       | Bug Request Type Workflow                 | Bug fix request type workflow                      | Reg 🔺          |
| Dachhaard                                    | 0                        | DEM - Bug Request Workflow                | DEM - Bug Request Workflow                         | Req            |
| Dashbuaru                                    | tts                      | DEM - Database Refresh                    | DEM - Database Refresh                             | Req            |
| Environments                                 | ns                       | DEM - Enhancement Request Process         | DEM - Enhancement Request Process                  | Req            |
| Configuration                                | Re                       | DEM - Project Initiative Process          | DEM - Project Initiative Process                   | Req 🛞          |
| Conliguration                                | ·                        | Issue Management Process                  | Automated process for Issue management             | Req            |
| Sys Admin                                    |                          | PFM - Asset                               | Portfolio Management process for an asset life cy  | Req            |
|                                              |                          | PFM - Project                             | Portfolio Management process for a project life cy | Req            |
| <b>!                                    </b> |                          | PFM - Proposal                            | Portfolio Management process for requesting a n    | Reg            |
|                                              |                          | PFM - Proposal(bak)                       | Portfolio Management process for requesting a n    | Req            |
| Workflows                                    |                          | Project Process                           | Basic process for managing a project.              | Req            |
|                                              |                          | Request Workflow - Sample                 | Sample request type workflow                       | Req            |
|                                              |                          | Risk Management Process                   | Automated process for risk management              | Req            |
|                                              |                          | Scope Change Request Process              | Automated scope change request process with t      | Rea            |
| Validations                                  |                          |                                           |                                                    |                |
|                                              |                          | New Open C                                | Copy Delete Refresh                                |                |
|                                              |                          | 20 Record(s) loaded.                      |                                                    |                |
| User Data                                    |                          |                                           |                                                    |                |
| ₹,                                           |                          |                                           |                                                    |                |
| Special<br>Commands                          | 🕢 Worl                   | kflow Step Sources 🕢 Workflow Workbench   |                                                    |                |

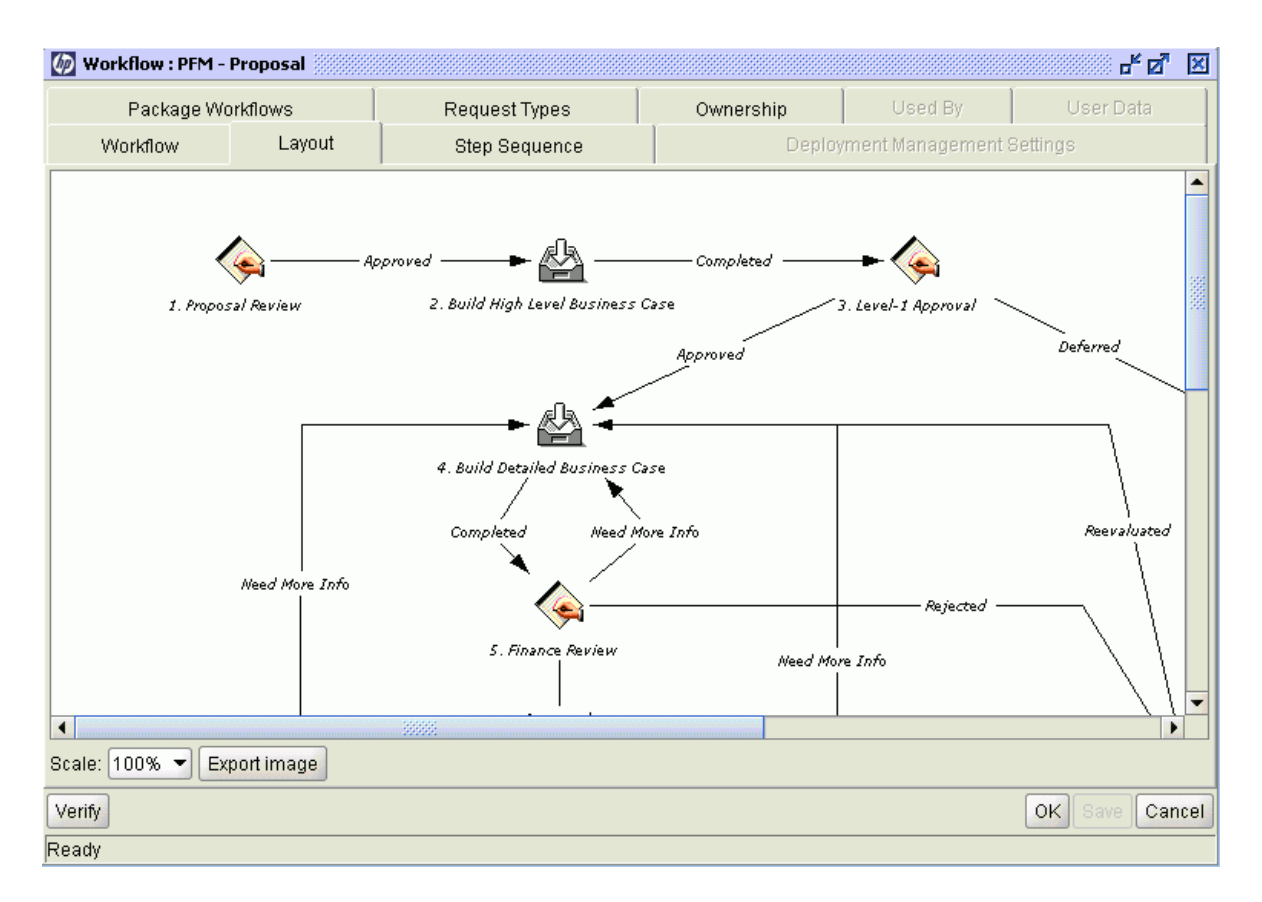

10. In the Workflow Step Sources sub-window, select the **Executions** node in the Workflow Step Sources item tree.

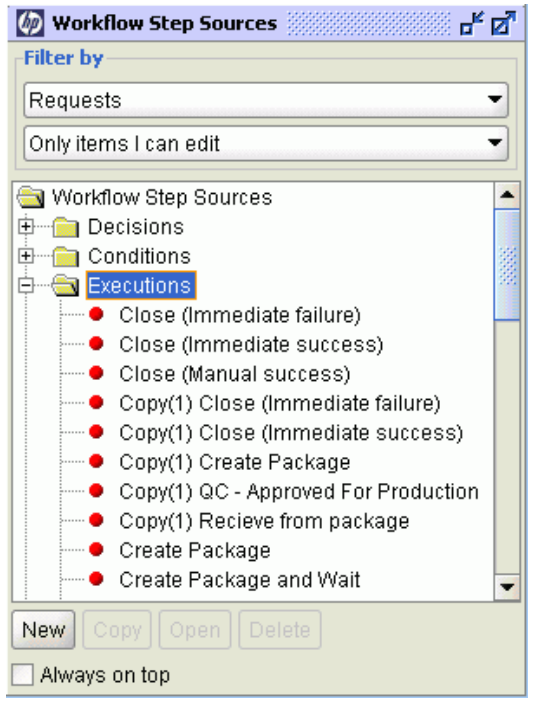

| Discution                                                                                                    |                    | ×                                             |
|----------------------------------------------------------------------------------------------------|--------------------|-----------------------------------------------|
| Execution Ownership User Data Used By                                                                                                    |                    |                                               |
| Name SMCatalog_Reject                                                                                                    | Workflow Scope     | Requests                                      |
| Description                                                                                                    |                    |                                               |
| Execution Type Workflow Step Commands                                                                                                    | Workflow Event     | None                                          |
| Validation WF - Standard Execution Results                                                                                                    | Timeout            | Days                                          |
| New Open                                                                                                    | lcon               |                                               |
| Processing Type Immediate                                                                                                    | Enabled:           | • Yes O No                                    |
| Page Response      Finish Execution before displaying the                                                                                                    | request page to t  | he user                                       |
| <ul> <li>Display the request page immediately</li> </ul>                                                                                                    | while execution is | s still running                               |
| Execution:                                                                                                    |                    |                                               |
| Commands                                                                                                    | Steps              |                                               |
| Command Condition     Condition     Conditin     Condition     Condition     Condition     Condition     Con | exec sh [AS.BASE_  | _PATH]/integration/smcatalog/smcatalog.sh "[/ |
|                                                                                                    |                    |                                               |
|                                                                                                    |                    |                                               |
|                                                                                                    |                    |                                               |
|                                                                                                    |                    |                                               |
|                                                                                                    |                    | •                                             |
| HAII AII New Cmd Edit C                                                                                                    | Copy Cmd           | Remove 争                                      |
| Verify                                                                                                    |                    | OK Save Cancel                                |
| Ready                                                                                                    |                    |                                               |

11. Click New to create a new workflow step source SMCatalog Reject.

- 12. Click **New Cmd** to add a new command, and provide values for the corresponding fields:
  - Command: close\_smcatalog
  - Condition: '[REQD.P.CALLID]' IS NOT NULL
  - **Command Steps**: Locate the script with the [command 1] marker in command.txt, then copy and paste the entire section of script directly to this field.

**Note:** To facilitate your configuration effort, all scripts that may cause errors during your copy and paste operation are provided in command.txt under the <SMPPMIntegration\_installDir>\doc directory.

| 📕 command.txt - Notepad                |                                    |                                |                       |
|----------------------------------------|------------------------------------|--------------------------------|-----------------------|
| File Edit Format View Help             |                                    |                                |                       |
| [command 1]                            |                                    |                                | <u></u>               |
| <u>ksc_local_exec</u> sh ~[AS.         | BASE_PATH]/integration/smcatelo    | σ∕emeataloσ eh″ ïIAS H<br>ndo  | SASE_PATHJ ~ ~ LAS. 1 |
| [command 2]<br>ksc_local_exec sh "[AS. | BASE_PATH]/integration/smca        | it                             | BASE_PATH]" "[AS.:    |
|                                        | Pa                                 | iste                           |                       |
|                                        | De                                 | elete                          |                       |
|                                        | Se                                 | lect All                       |                       |
|                                        | Rig                                | ght to left Reading order      |                       |
|                                        | Sh                                 | ow Unicode control characters  |                       |
|                                        | 10                                 | sert Unicode control character | 1                     |
|                                        |                                    |                                |                       |
|                                        |                                    |                                |                       |
|                                        |                                    |                                |                       |
|                                        |                                    |                                |                       |
|                                        |                                    |                                |                       |
|                                        |                                    |                                |                       |
|                                        |                                    |                                |                       |
|                                        |                                    |                                |                       |
|                                        |                                    |                                |                       |
|                                        |                                    |                                | ~                     |
| <                                      |                                    |                                | ≥ .::                 |
|                                        |                                    |                                |                       |
| 🕼 Edit Command                         |                                    |                                | X                     |
|                                        |                                    |                                |                       |
| Command:                               | close_smcatalog                    |                                |                       |
| Condition:                             | [REQD.P.CALLID]' IS NOT NULL       |                                |                       |
| Description:                           | 00                                 |                                |                       |
| Enabled:                               | 30                                 |                                |                       |
| Ellapieu.                              |                                    |                                |                       |
| Steps:                                 |                                    |                                |                       |
| ksc_local_exec sh [AS.                 | .BASE_PATH]/integration/smcatalog, | /smcatalog.sh "[AS.BASH        | 2_PATH]" "[AS.KINTA]  |
|                                        |                                    |                                |                       |
|                                        |                                    |                                |                       |
|                                        |                                    |                                |                       |
|                                        |                                    |                                |                       |
|                                        |                                    |                                |                       |
|                                        |                                    |                                |                       |
|                                        |                                    |                                |                       |
|                                        |                                    |                                |                       |
|                                        |                                    |                                |                       |
|                                        |                                    |                                | •                     |
|                                        |                                    |                                |                       |
| Tokens Special Cmd Sh                  | iow Desc                           |                                | OK Apply Cancel       |

The following is the detailed script ([command 1] in command.txt):

```
ksc_local_exec sh "[AS.BASE_PATH]/integration/smcatalog/smcatalog.sh"
    "[AS.BASE_PATH]" "[AS.KINTANA_SERVER_NAME]"
    "[AS.SM_URL]/sc62server/PWS/ServiceDeskForPPM"
    "[AS.SM_USERNAME]" "[AS.SM_PASSWORD]"
    "[REQD.P.CALLID]" "Request Rejected"
    "Proposal has been rejected."
```

13. In the Workflow Step Sources sub-window, select the newly added SMCatalog\_Reject item.

 *Workflow Step Sources*

| Markhom Scob Sources Decomposition   | <u> </u> |
|--------------------------------------|----------|
| Filter by                            |          |
| Requests                             |          |
| Only items I can edit 👻              |          |
|                                      | -        |
| MAM Recieve from package             | •        |
| MAM Run Impact                       |          |
| PFM - Create Asset                   |          |
| PM - Cancel Project                  |          |
| PM - Complete Project                |          |
| PM - Create Project                  |          |
| PM - Launch Project                  |          |
| PM - Plan Project                    |          |
| PMO - Evaluate CR Level              |          |
| PMO - Evaluate Risk Impact Level     |          |
| <ul> <li>Request Priority</li> </ul> |          |
| SMCatalog_Approve                    | 2        |
| SMCatalog_Reject                     |          |
| E Subworkflows                       | •        |
| New Copy Open Delete                 |          |
| Always on top                        |          |

14. Click **Copy** to create a new workflow step source SMCatalog\_Approve. Locate the script with the [command 2] marker in command.txt, then copy and paste the entire section of script directly to the **Command Steps** field.

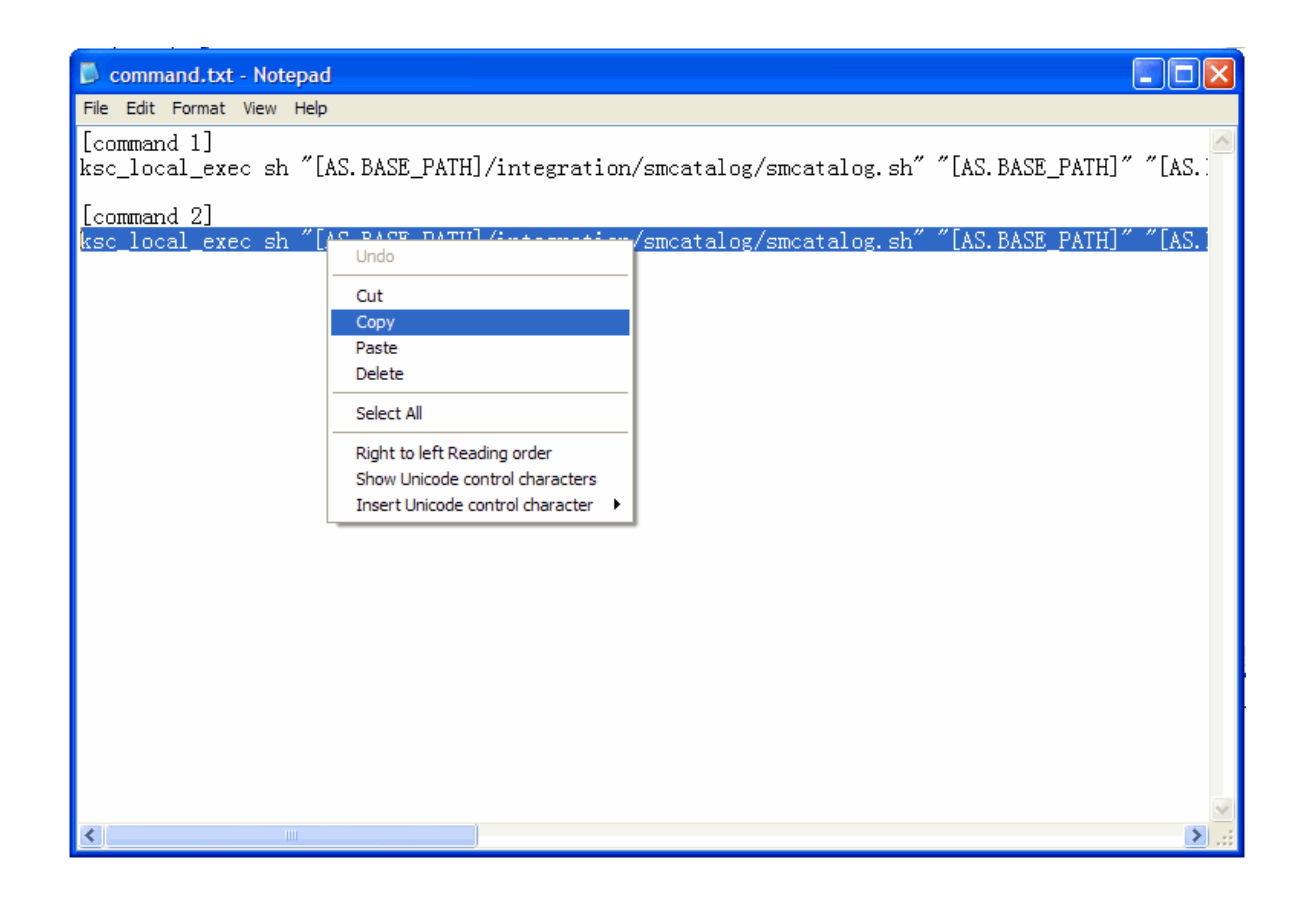

| Discution             |                                                          |                      |                             |                   |
|-----------------------|----------------------------------------------------------|----------------------|-----------------------------|-------------------|
| Execution Ow          | nership User Data Used By                                |                      |                             |                   |
| Name                  | SMCatalog_Approve                                        | Workflow Scope       |                             |                   |
| Description           |                                                          |                      |                             |                   |
| Execution Type        | Workflow Step Commands                                   | Workflow Event       |                             | -                 |
| Validation WF         | - Standard Execution Results                             | Timeout              | Days                        |                   |
|                       | New Open                                                 | lcon                 |                             |                   |
| Processing Type       | Immediate -                                              | Enabled:             | • Yes No                    | D                 |
| Page Response         | • Finish Execution before displaying the                 | e request page to th | he user                     |                   |
|                       | <ul> <li>Display the request page immediately</li> </ul> | / while execution is | s still running             |                   |
| Execution:            |                                                          |                      |                             |                   |
| Commands              | od Conditi                                               | Steps                |                             |                   |
| Command<br>Close_smca | talog [[REQD.P.CALLID]'IS ksc_local_                     | exec sh [AS.BASE_    | PATH]/integration/smcatalog | /smcatalog.sh "[A |
|                       |                                                          |                      |                             | •                 |
|                       | HAII AII New Cmd Edit                                    |                      | Remove                      |                   |
| Verify                |                                                          |                      | Ok                          | Save Cancel       |
| Ready                 |                                                          |                      |                             |                   |

The following is the detailed script ([command 2] in command.txt):

```
ksc_local_exec sh "[AS.BASE_PATH]/integration/smcatalog/smcatalog.sh"
"[AS.BASE_PATH]" "[AS.KINTANA_SERVER_NAME]"
"[AS.SM_URL]/sc62server/PWS/ServiceDeskForPPM"
"[AS.SM_USERNAME]" "[AS.SM_PASSWORD]"
"[REQD.P.CALLID]" "Proposal approved"
"Proposal has been approved."
```

15. In the Workflow Step Sources sub-window, select the **Decisions** node.

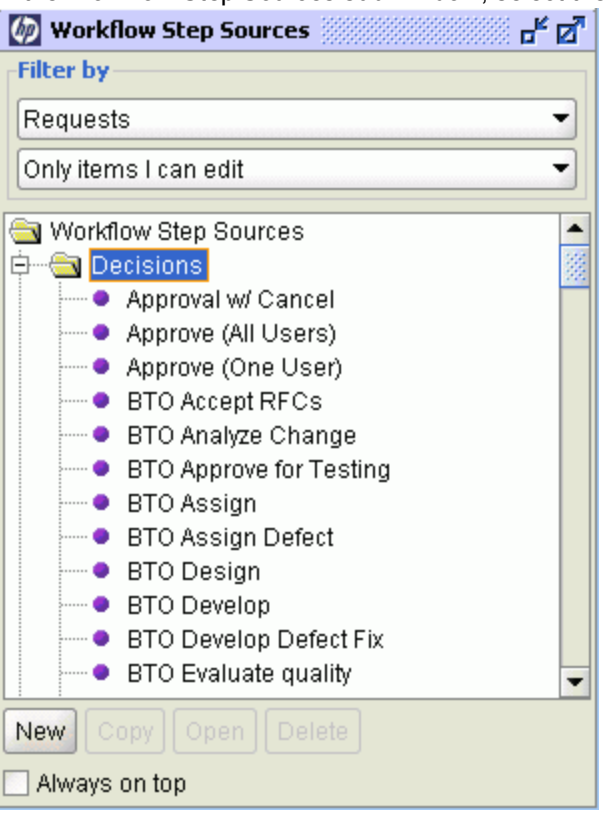

16. Click New. In the Decision dialogue box, create a new workflow step source SMCatalog\_ Retry.

| Decision    |                        |                    |                |
|-------------|------------------------|--------------------|----------------|
| Decision    | Ownership User Data Us | sed By             |                |
| Name        | SMCatalog_Retry        | Workflow Scope     | Requests       |
| Description |                        |                    |                |
| Validation  |                        |                    |                |
|             | New Open               | Decisions Required | One •          |
| Timeout     | Days 🗸                 |                    |                |
| lcon        |                        | Enabled            | ⊙ Yes ု No     |
|             |                        |                    | OK Save Cancel |
| Ready       |                        |                    |                |

17. For the Validation field, click **New** to create a new validation <code>SMCatalog\_Retry</code> for the SMCatalog\_Retry workflow step resource, and click **New** to add two entries in Validation Values as shown below.

| 🕼 Valid  | lation : S                  | MCatalog             | Retry             |         |                                        |  |                |  |  |  |  |  |
|----------|-----------------------------|----------------------|-------------------|---------|----------------------------------------|--|----------------|--|--|--|--|--|
|          | Name:                       | SMCatalo             | MCatalog_Retry    |         |                                        |  |                |  |  |  |  |  |
| De       | scription: [                |                      |                   |         |                                        |  |                |  |  |  |  |  |
|          | Enabled: [                  | 🖉 Use in Workflow? 🗹 |                   |         |                                        |  |                |  |  |  |  |  |
| Compon   | nent Type: Drop Down List 🔹 |                      |                   |         |                                        |  |                |  |  |  |  |  |
| \\       | Validated E                 | By: List             |                   |         |                                        |  | •              |  |  |  |  |  |
| Validati | ion Values                  | :                    |                   |         |                                        |  |                |  |  |  |  |  |
| Seq      | Code                        | Meaning              | Description       | Enabled | Default                                |  |                |  |  |  |  |  |
| 1        | RETRY                       | Retry                | Retry when failed | Y       | N                                      |  |                |  |  |  |  |  |
| 2 9      | SKIP                        | Skip                 | Skip when failed  | Y       | N                                      |  |                |  |  |  |  |  |
|          |                             |                      | New Edit Dela     | ate Cor | av From                                |  |                |  |  |  |  |  |
|          |                             |                      |                   |         | ,,,,,,,,,,,,,,,,,,,,,,,,,,,,,,,,,,,,,, |  |                |  |  |  |  |  |
| Used By  | y Owner:                    | ship                 |                   |         |                                        |  | OK Save Cancel |  |  |  |  |  |
| Ready    |                             |                      |                   |         |                                        |  |                |  |  |  |  |  |

18. In the PFM-Proposal sub-window, drag-and-drop the newly added workflow step resources SMCatalog\_Reject, SMCatalog\_Approve, and SMCatalog\_Retry from the Workflow Step Sources sub-window to the PFM-Proposal workflow. The Workflow Step window pops up.

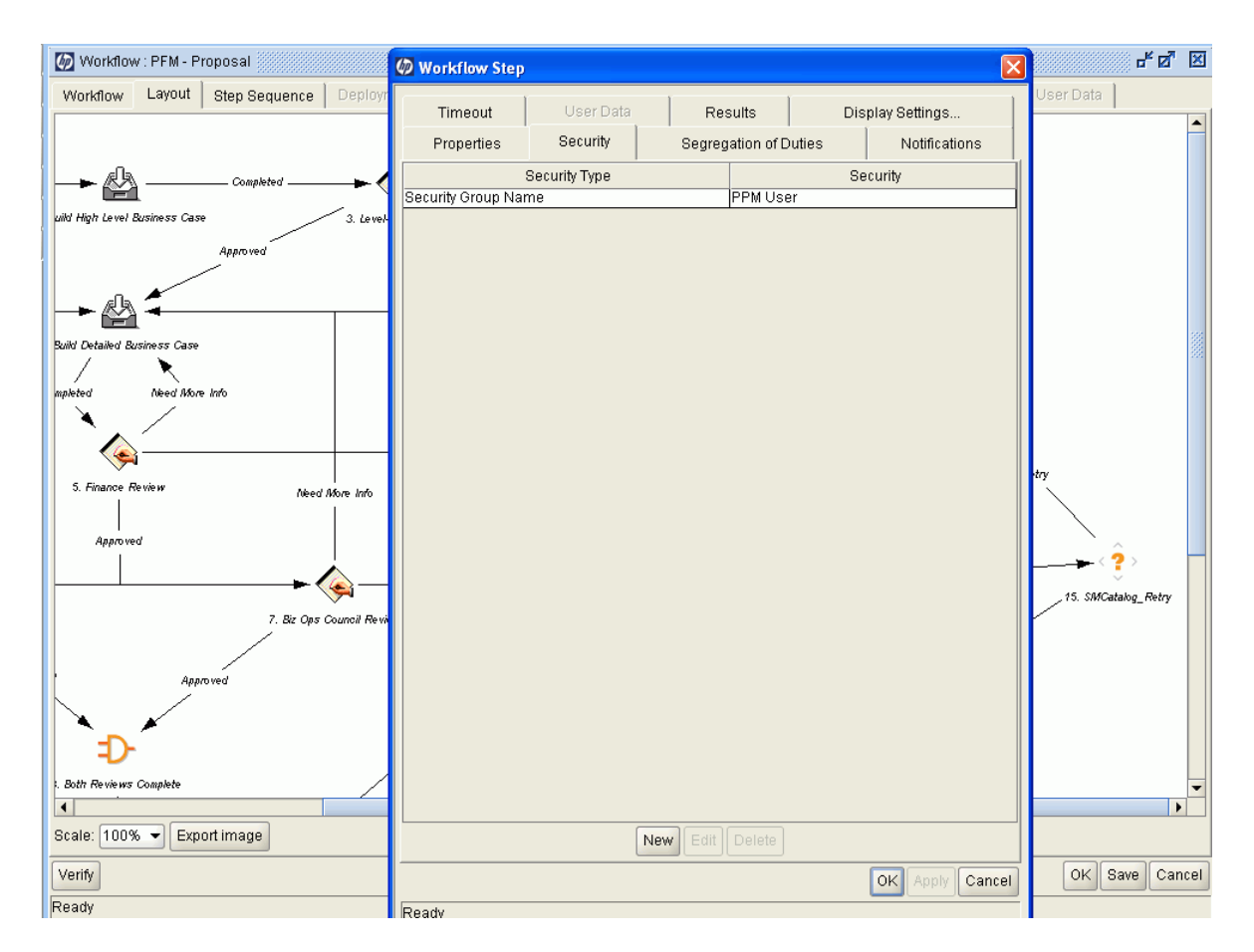

19. Click **Security** and then click **New**. For the Security Group field, select **PPM User** from the pop-up window and click the right arrow to add **PPM User** to Security Group.

| -          | 🕼 Workflow Step    | í en en en en en en en en en en en en en |       |           |               |              | ×     |         |
|------------|--------------------|------------------------------------------|-------|-----------|---------------|--------------|-------|---------|
|            | Timeout            | User Data                                | Re    | suits     | Disp          | lay Settings |       |         |
| Requ       | Properties         | Security                                 | Segre | gation of | Duties        | Notification | ns    |         |
| Ster       |                    | Security Type                            |       |           | Sec           | urity        |       |         |
| 🕼 Valida   | te                 |                                          |       |           |               |              |       |         |
| Security G | roup starts with:  |                                          |       |           |               |              |       |         |
| Available: |                    |                                          |       | Selecte   | ed:           |              | P     | •+      |
| Secu       | rity Group Name    |                                          |       | Seq       | Security Grou | p Name       |       |         |
| FFRUE      | тапи маттауеттет   | Fronces auministra                       | - 10  |           |               |              |       | _       |
| PPMDem     | hand Manager       | Demand Manageme                          | int   |           |               |              |       |         |
| PPMDep     | loyment Manage     | Provides administra                      | DV .  |           |               |              |       |         |
| PPM Prog   | ram Manager        | Provides access to P                     | 210   |           |               |              |       |         |
| PPM Prop   | ectManager         | Provides access to F                     | 200   |           |               |              |       |         |
| PPM Res    | ource Manager      | Provides access to r                     | 85    |           |               |              |       |         |
| PPM Serv   | ice security Group | Used for itg_service                     | U1    |           |               |              |       |         |
| PPM Teat   | n Manager          | Demand Manageme                          |       |           |               |              |       |         |
| PPM Time   | e Administrator    | Time Management-                         | - A A |           |               |              |       |         |
| PPM TIME   | e Manager          | Time management-                         | - U - | )         |               |              |       |         |
| PPM Use    | a di di di di      | General end user                         |       |           |               |              |       |         |
| CIM. D44   | Monitoring Errort  | PAC Monitoring Free                      | 10    |           |               |              |       |         |
| SLM - John | aration Administr  | Integration Administ                     | rat   |           |               |              |       |         |
| SLM - Inte | vice Customer      | Reprise Customer                         | 0     |           |               |              |       |         |
| CIM. Ser   | vice Level Manager | Service Level Manag                      |       |           |               |              |       |         |
| SIM-Ser    | vice Provider      | Service Provider                         | -     |           |               |              |       |         |
| 4          |                    | oerneer fonder                           |       | 4         | 200205        | _            |       | 1.      |
|            |                    |                                          |       |           | 20206         | _            |       |         |
|            |                    |                                          |       |           |               |              |       | a a a l |
|            |                    |                                          |       |           |               |              | UK Ca | ncel    |
| Returned 2 | 2 choices.         |                                          |       |           |               |              |       | _       |

- 20. Click **OK** in the Validate and Workflow Step windows. PPM User is added to Security Group.
- 21. To add transitions between workflow steps, right-click a step, and select **Add Transition**from the menu.

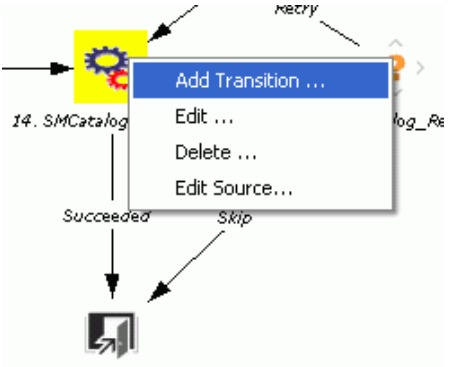

| 🙆 Step Trans                                       | itions          |
|----------------------------------------------------|-----------------|
| From Step: SM<br>To Step: C<br>Transitions<br>Type | Add Cancel      |
|                                                    | Ready           |
| Ready                                              | OK Apply Cancel |

22. After adding all the steps in the PFM–Proposal workflow, click **Save** to save the modification to the workflow. The configuration of the PPM Workbench is finished.

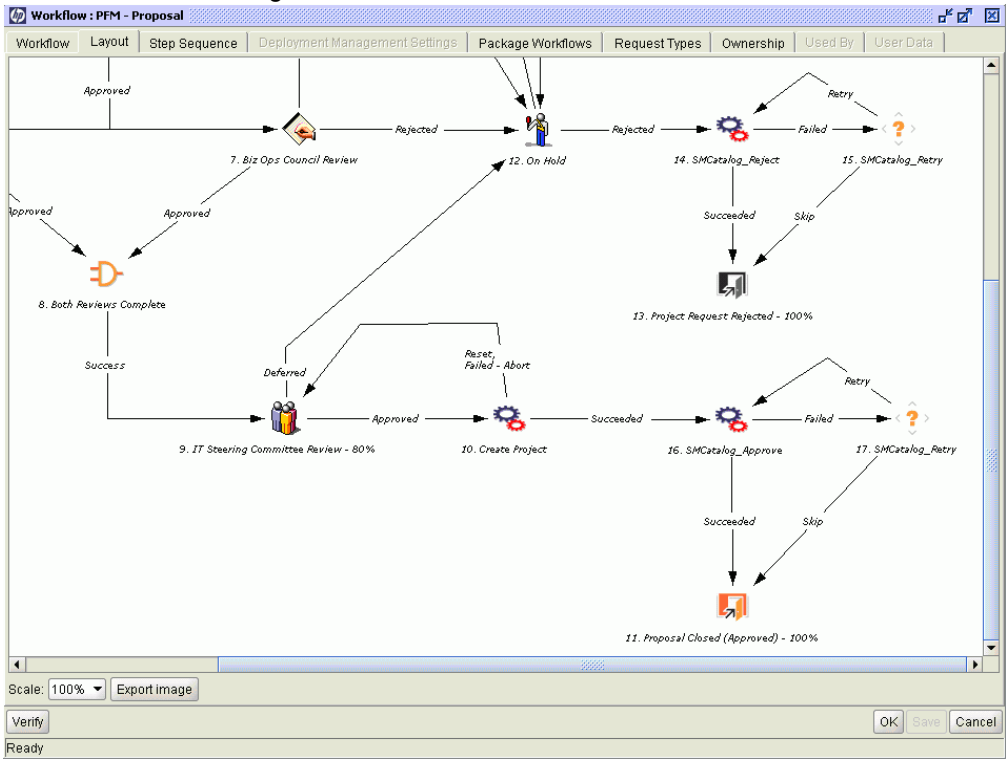

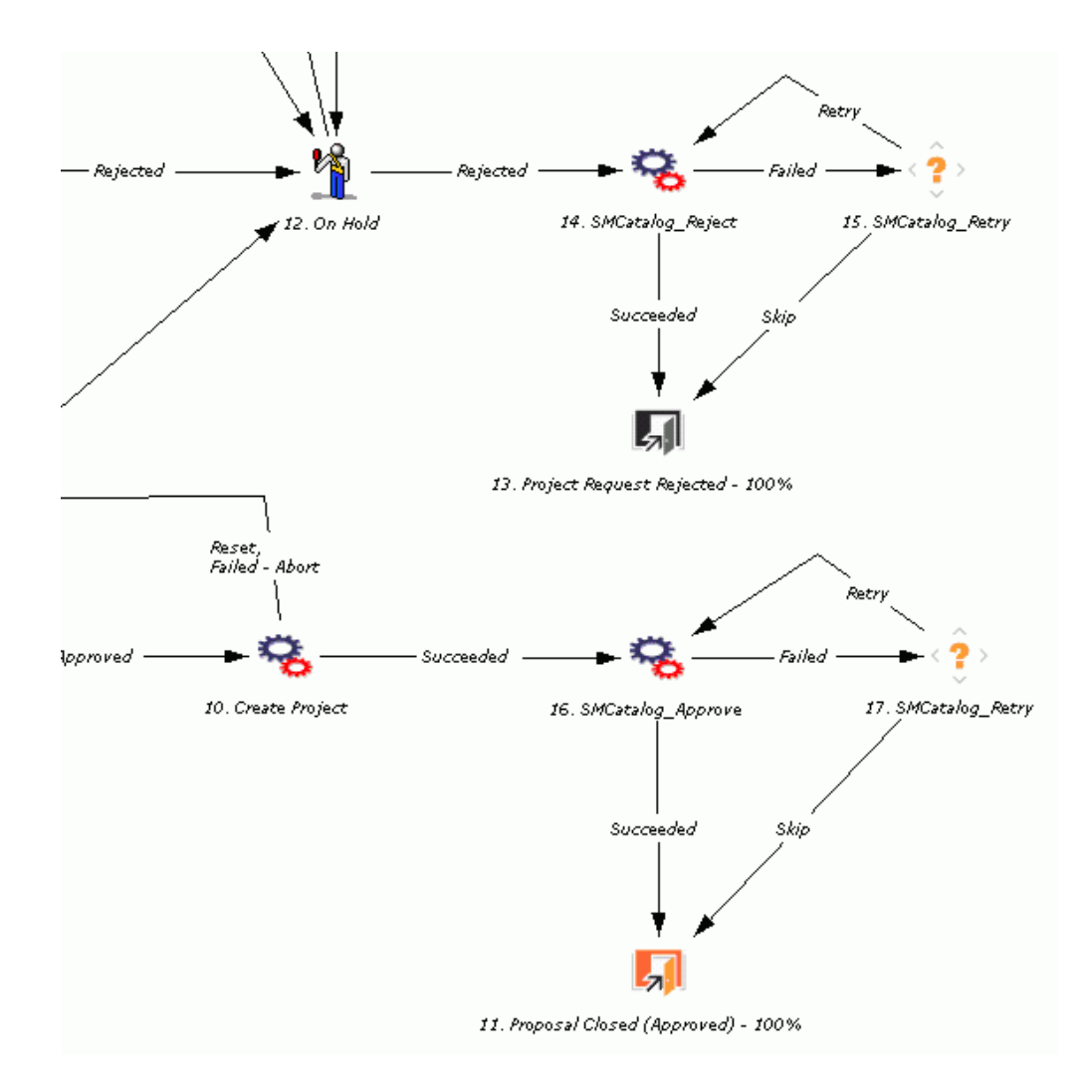

### **Configuring the PPM Server**

Perform the following steps to configure the PPM server:

 Create a folder smcatalog under <PPM\_HOME>\integration. For example, C:\ITG\integration\smcatalog, and copy the SMCatalog\_v1.01.jar, smcatalog.sh, WebServiceStubGenerator.sh and build.xml to the smcatalog folder.

| 😂 C:\ITG\integration\smcatalog             |   |                                       |      |                     |                |
|--------------------------------------------|---|---------------------------------------|------|---------------------|----------------|
| <u>File Edit View Favorites Tools Help</u> |   |                                       |      |                     | 2              |
| 😋 Back 🔹 🕥 👻 🏂 🔎 Search 🌔 Folders 🔛        | • |                                       |      |                     |                |
| Address 🛅 C:\ITG\integration\smcatalog     |   |                                       |      |                     | 💌 🄁 Go         |
| Folders                                    | x | Name 🔺                                | Size | Туре                | Date Modified  |
|                                            |   | i i i i i i i i i i i i i i i i i i i |      | File Folder         | 2010-6-21 15:2 |
|                                            |   | 📄 build.xml                           | 1 KB | XML Document        | 2009-7-6 14:42 |
| E C ivm                                    |   | 🔤 smcatalog.sh                        | 2 KB | SH File             | 2009-7-6 13:45 |
| i inst                                     | _ | SMCatalog_v1.01.jar                   | 5 KB | Executable Jar File | 2010-6-3 17:26 |
|                                            |   | 🔤 WebServiceStubGenerator.sh          | 1 KB | SH File             | 2009-7-6 14:43 |
| E Din                                      |   |                                       |      |                     |                |
| ache                                       |   |                                       |      |                     |                |
| 🗉 🧰 conf                                   |   |                                       |      |                     |                |
| 🗄 🛅 icons                                  |   |                                       |      |                     |                |
| 🗉 🛅 install 750                            |   |                                       |      |                     |                |
| integration                                |   |                                       |      |                     |                |
| i fonts                                    |   |                                       |      |                     |                |
| 🔂 freeware                                 |   |                                       |      |                     |                |
| 🛅 Idap                                     |   |                                       |      |                     |                |
| 🗄 🧰 mac                                    |   |                                       |      |                     |                |
| 🗉 🛅 mercury                                |   |                                       |      |                     |                |
| 🛅 ntlm                                     |   |                                       |      |                     |                |
| 🛅 siteminder                               |   |                                       |      |                     |                |
| 🖃 🗁 smcatalog                              |   |                                       |      |                     |                |
| 🕀 🧰 ws                                     |   |                                       |      |                     |                |
| 🛅 sso                                      |   |                                       |      |                     |                |
| 🗉 🛅 webserverplugins                       |   |                                       |      |                     |                |
| 🗄 🛅 webservices                            |   |                                       |      |                     |                |
| 🖃 🕀 🛅 lib                                  |   |                                       |      |                     |                |
| 🕀 🗀 logs                                   |   |                                       |      |                     |                |
| 🖃 🕀 pdf                                    |   |                                       |      |                     |                |
| i reports                                  |   |                                       |      |                     |                |
| 🖃 🛅 rml                                    | - | •                                     |      |                     | F              |

Run the WebServiceStubGenerator.sh file to generate Web Service Interface stub files.
 Enter PPM Server Name: Enter the PPM Server name.

**Note:** The PPM Server name can be found under <PPM\_HOME>\server\. If the PPM server name can not be recognized, run the following command line before this step:

dos2unix -o \*.sh

| ittG\server\PPM 2022                                                          |          |
|-------------------------------------------------------------------------------|----------|
| <u> Eile E</u> dit <u>V</u> iew F <u>a</u> vorites <u>T</u> ools <u>H</u> elp |          |
| 😋 Back 👻 🕤 👻 🏂 🔎 Search 🌔 Folder:                                             | s 🔛 🕶    |
| Address 🛅 D:\ITG\server\PPM                                                   |          |
| Folders                                                                       | X Name 🔺 |
| E 🥯 New Volume (D;)                                                           | 🔳 🗀 conf |
|                                                                               | 🚽 🧰 data |
|                                                                               | deploy   |
| i uninst                                                                      | lib      |
|                                                                               | 🔄 🚞 log  |
| 🗉 🧰 bin                                                                       | i tmp    |
| ache                                                                          | work     |
| 🗉 🫅 conf                                                                      |          |
| 🗉 🧰 icons                                                                     |          |
| 🗉 🧰 install_750                                                               |          |
| 🛨 🧰 integration                                                               |          |
| 🗉 🗀 lib                                                                       |          |
| 🕀 🧰 logs                                                                      |          |
| 🕀 🛅 pdf                                                                       |          |
| 🛅 reports                                                                     |          |
| 🗉 🧰 rml                                                                       |          |
| 🛅 scripts                                                                     |          |
| a security                                                                    |          |
| 🗆 🧰 server                                                                    |          |
| E 🗁 PPM                                                                       |          |
| 🗉 🛅 sql                                                                       |          |
| 🛅 transfers                                                                   |          |
| 🗉 🗀 utilities                                                                 |          |
| i work                                                                        |          |
| 🗉 🕀 🛅 oracle                                                                  |          |

- Enter WSDL URL: Enter the SM WSDL ServiceDeskForPPM URL http://<SM Server Address>:<port>/sc62server/PWS/ServiceDeskForPPM.wsdl. For example, http://smserver01:13080/sc62server/PWS/ServiceDeskForPPM.wsdl.
- Enter Service Name: Enter Web Service name ServiceDeskForPPM.

**Note:** Make sure that Ant is installed and environment variable ANT\_HOME is correctly set in your environment.

- 3. Open the server.conf file in the PPM Center installation root path (for example,
  - c:\ITG\server.conf) in a text editor.
  - a. Set the com.kintana.core.server.ENABLE\_WEB\_SERVICES to true to support the Web Service function in PPM Center.

com.kintana.core.server.ENABLE\_WEB\_SERVICES=true

b. Add the following to the end of the server.conf file:

com.kintana.core.server.SM\_URL=http://<SM server address>:<port>

com.kintana.core.server.SM\_USERNAME=<SM user account>

com.kintana.core.server.SM\_PASSWORD=<SM user account password>

Replace the italic content in < > with actual values of the Service Manager server and user account information which will be integrated with PPM Center. **Example** 

com.kintana.core.server.SM\_URL=http://tvm001:13080

com.kintana.core.server.SM\_USERNAME=falcon

```
com.kintana.core.server.SM_PASSWORD=#!#1&a&K8ExOX~o<0./
2w+VuhR02|w*ybOIoS?6e5UNv0>IueM~e=Hg~=w?@XCdN:d=a1dnv3m=
p|MnRxC9/L:M/>dR6Mc&~/,5dcdVq&s$LWEgu>*|U*_{zoU>i|^h>
lgJpe3bBc+F $mulId4xo?wSUIQE$ASOFS<0RdQT.*|:vVBFKhn- -|
pAKJ3Z0AX#!#
```

**Note:** The password should be encrypted in a single line with shell script kEncrypt.sh. This script is available in the <PPM\_HOME>\bin folder. For example, C:\ITG\bin\kEncrypt.sh.

4. Open <PPM\_HOME>\server\<PPM Server Name>\deploy\itg.war\WEB-INF\conf\axis2.xml. For example, C:\ITG\server\SMPPM\deploy\itg.war\WEB-INF\conf\axis2.xml, and comment out the following entries as shown below:

```
<axisconfig name="AxisJava2.0">
```

Then, set the InFlowBasicAuth entry to true:

**Note:** Service Manager server versions 7.x and 9.20 do not support Web Service Security, so you need to comment out the security configuration in the PPM Server to disable the Web Service Security function.

5. Restart the PPM Server for the configuration to take effect.

Configuration Guide Chapter 2: Configuring PPM Center

## **Chapter 3**

# Upgrading SM Service Catalog-PPM Center Project Proposal Integration Solution

To upgrade the SM Service Catalog-PPM Center Project Proposal Integration Solution from v1.00 to v1.01, perform the following steps:

- 1. Log in to Service Manager as a System Administrator.
- Load the <Release\_Package>/SMPPM/SM\_unload/smis\_SMCatalog\_PPMProjectProposal\_ v1.01.unl file into Service Manager.
- 3. Re-configure the PPM Workbench. Refer to "Configuring the PPM Workbench" on page 16 for detailed instructions.
- Browse to the <PPM\_HOME>\integration\smcatalog folder and replace the SMCatalog.jar file with the SMCatalog\_v1.01.jar file located in the <Release\_Package>/SMPPM/PPM\_ configuration directory of v1.01.
- 5. Re-configure the PPM Server. Refer to "Configuring the PPM Server" on page 34 for detailed instructions.

# **Appendix A**

# Customizing SM Project Proposal Catalog Item Fields

Perform the following steps to customize SM Project Proposal Catalog Item fields:

- 1. Log on to Service Manager as a System Administrator.
- 2. Go to **Service Catalog** > **Manage Catalog**. The Search Catalog Item Definitions page displays.

| 👹 HP Service Manager - Search Service Catalog | Records - HP Service Man   | ager Client   |              |                                      |
|-----------------------------------------------|----------------------------|---------------|--------------|--------------------------------------|
| Eile Edit Window Help                         | ~ - !                      |               |              |                                      |
|                                               | Q Q                        |               |              |                                      |
| 📔 🔽 System Navigator 🛛 📄 🥵 🏹 🗖 🗖              | 😽 Search Service Catalog R | tecords ×     |              | - 8                                  |
| 📓 🖻 🧀 Connection - tsmcivm2                   | 🚰 Back 🔗 Search            |               |              | 8. 🗸                                 |
| E Avorites and Dashboards                     |                            |               |              |                                      |
| 🗄 🐻 Change Management                         |                            | 5 C W         |              |                                      |
| E Configuration Management                    | Search Catalog Iter        | n Definitions |              |                                      |
|                                               | Name                       |               | Language     |                                      |
| 🖭 🛅 Problem Management                        | Name;                      | 1             | Language     | <b>•</b>                             |
| E Request Management                          | Display Name:              |               | Owner:       | 3 Q                                  |
| Add Field Mapping                             | Type                       |               | In category: |                                      |
| Add Fields for Status Map                     | Type.                      |               | in cacegory. |                                      |
| Approval Activities                           | Available to:              | <b>~</b>      |              |                                      |
| Approval Roles                                |                            |               |              | Active                               |
| Catalog Connectors                            |                            |               |              | Non-cart item                        |
| Catalog Screen Size                           |                            |               |              | Information-only item                |
| Localized Catalog Items                       |                            |               |              | Restrict request to single item      |
| Manage Catalog                                | Description:               |               |              | <u> </u>                             |
| Non-cart Catalog Requests                     |                            |               |              | ×                                    |
| Request Management Conver                     | Add New Category           |               |              |                                      |
| Saved Carts and Templates                     | Add New Catalog Th         | 200           |              |                                      |
| Search Request                                | Mud New Catalog In         | 2111          |              |                                      |
| E G Service Desk                              | Add New Bundle             |               |              |                                      |
| 🗉 👼 System Administration                     |                            |               |              |                                      |
| Tailoring     Approval Delegation             |                            |               |              |                                      |
| Integration Manager                           |                            |               |              |                                      |
| ServiceManager Mail                           |                            |               |              |                                      |
| To Do Ourouro                                 |                            |               |              |                                      |
| E System Definition                           |                            |               |              |                                      |
|                                               |                            |               |              |                                      |
| I I I I I I I I I I I I I I I I I I I         |                            |               |              |                                      |
|                                               | IC                         |               |              | svcCatalog search(svcCatalog search) |

3. Type Project Proposal in the Name field, and click Search. The Project Proposal Catalog Item Definition tab window displays. Click the User Selections tab.

| item Details 🛛 🧇 Co | nnector Details | User Selections              | Access  | 🔶 Approval       | Service SLAs | Oelivery Objectives | »2    |  |
|---------------------|-----------------|------------------------------|---------|------------------|--------------|---------------------|-------|--|
| Definition          | view            |                              |         |                  |              |                     | ·<br> |  |
| Name                | Description     |                              |         | Validation Rules |              |                     |       |  |
| PlannedStart        | Please enter l  | Planned Start (eg. Ma        | y 2008) | Mandatory.       | 🔂 😚 Ad       | d User Selection    |       |  |
| PlannedEnd          | Please enter l  | Planned End (eg. June        | e 2008) | Mandatory.       |              |                     |       |  |
| ProjectName         | Please enter l  | the name of the new <b>f</b> | Project | Mandatory.       | 🙀 <u>Re</u>  | move User Selection |       |  |
| ProjectManager      | Please enter l  | Project Manager User         | Name    | Mandatory.       |              |                     |       |  |
| Region              | Please enter l  | the Region                   |         | Mandatory.       | A 14-        | ue Celection Un     |       |  |
| ProjectType         | Please enter l  | Project Type                 |         | Mandatory.       |              | ve selection up     |       |  |
| ProjectDescription  | Project Descr   | iption                       |         | Mandatory.       | 🔶 <u>Mo</u>  | Move Selection Down |       |  |
| BusinessUnit        | Business Unit   |                              |         | Mandatory.       |              |                     |       |  |
|                     |                 |                              |         |                  |              |                     |       |  |

4. In this page, you can click menu items in the right side of the window to edit fields of the Project Proposal Catalog Item, or simply double-click the entry you want to edit. For example, if you need to add a **Region** field, perform the following steps:

a. Click Add User Selection, and provide values as required.

|           |                                                         |                                                    |                                               |                |              | k    =   | Ø |
|-----------|---------------------------------------------------------|----------------------------------------------------|-----------------------------------------------|----------------|--------------|----------|---|
| Dynamic F | ield Description                                        |                                                    |                                               |                |              |          |   |
|           | Provide a definition of the the field that a user sees, | dynamic field. This inc<br>and the type of display | ludes the actual name of<br>/ the field uses. | f the field in | the XML, the | label of |   |
|           | Name:                                                   | Region                                             |                                               |                |              |          |   |
|           | Label:                                                  | Please er                                          | nter the Region                               |                |              |          |   |
|           | Display Type:                                           | O Te:<br>O Mu<br>O Ch<br>⊙ Pic                     | xt<br>ItiText<br>eckbox<br>k List             |                |              |          |   |
|           | Remove User Selec                                       | <u>tion</u>                                        |                                               |                |              |          |   |
|           |                                                         | < Previous                                         | Next >                                        | Fir            | iish         | Cancel   |   |

b. Click Next.

In the value list table, provide optional values for the Region field. The values added will be available in the Project Proposal Catalog Item drop-down list for users to select.

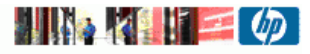

| US             | US        |  |  |
|----------------|-----------|--|--|
|                |           |  |  |
|                |           |  |  |
|                |           |  |  |
|                |           |  |  |
|                |           |  |  |
|                |           |  |  |
| Display choice | es using  |  |  |
| O Drop-I       | Down List |  |  |
| O Radio        | Buttons   |  |  |
|                |           |  |  |
|                |           |  |  |
|                |           |  |  |
|                |           |  |  |
|                |           |  |  |
|                |           |  |  |

**Note:** The value provided in the Value column must be the same as that in the PPM field on the web page.

c. Click **Next**, and select a type from the **Type** drop-down list. You may also select the **Mandatory** check box as necessary.

| Dynamic Field Valida | ations                      |                               |                     |                |         |         |
|----------------------|-----------------------------|-------------------------------|---------------------|----------------|---------|---------|
| Define ti            | ne type of field (number, s | tring, or date), and          | d whether or not th | e field is Man | datory. |         |
|                      |                             |                               |                     |                |         |         |
| Туре:                |                             | ptring                        |                     | •              |         |         |
| Mar                  | ndatory                     | Number<br>String<br>Date/Time |                     |                |         |         |
|                      |                             | Date/fille                    |                     | ///            |         |         |
|                      |                             |                               |                     |                |         |         |
|                      |                             |                               |                     |                |         |         |
|                      |                             |                               |                     |                |         |         |
|                      |                             |                               |                     |                |         |         |
|                      |                             |                               |                     |                |         |         |
|                      |                             |                               |                     |                |         |         |
|                      |                             |                               |                     |                |         |         |
|                      |                             | Browiews                      | Novt >              | Fie            | ich     | Capital |
|                      |                             | TEMOUS                        | NGAC 2              | I-III          | 1211    | Cancer  |

- d. Click **Next** to finish the wizard.
- e. Click **Save**. Now the **Please enter the Region** field is added in the Project Proposal Catalog Item.

| Project Proposal<br>Request a Project Proposal through PPM |                                                                                                    |
|------------------------------------------------------------|----------------------------------------------------------------------------------------------------|
| Order Information                                          | Item options                                                                                                    |
| Requested for: Jennifer Falcon                             |                                                                                                    |
| Quantity:                                                  | Please enter Planned Start (eg. May 2008) Please enter Planned End (eg. June 2008) Please enter the name of the new Project |
| Unit Cost:                                                 | Please enter Project Manager User Name                                                                                      |
| Attachments                                                | Image                                                                                                    |
|                                                            |                                                                                                    |
|                                                            |                                                                                                    |
| Add to Cart                                                |                                                                                                    |
| G Back to Catalog                                          |                                                                                                    |

5. After the custom fields are added to the Project Proposal Catalog Item, configure the fields mapping in the SMIS framework. To do so, go to **Tailoring > Integration Manager**.

| <u>ه</u> د | MISFieldMap    | ping record a | dded. |        |         |            |          |        |                 |
|------------|----------------|---------------|-------|--------|---------|------------|----------|--------|-----------------|
| S          | MIS 1.00 014   |               |       |        |         |            |          |        |                 |
| ÷          | Add            | Id            | Name  | Status | Version | Interval T | Max Retr | SM Ser | Endpoint Server |
| _          |                | 5             | SMBAC | Disabl | v2.00   | 120        | 3        | SM     | BAC             |
| ন্দ        | <u>Edit</u>    | 6             | SMCat | Disabl | 1.0     | 10         | 10       | SM     | PPM             |
| ø          | Refresh        |               |       |        |         |            |          |        |                 |
| •          | <u>Enable</u>  |               |       |        |         |            |          |        |                 |
|            | <u>Disable</u> |               |       |        |         |            |          |        |                 |
| Ę          | <u>Delete</u>  |               |       |        |         |            |          |        |                 |
| Θ          | <u>Task</u>    |               |       |        |         |            |          |        |                 |
|            |                |               |       |        |         |            |          |        |                 |

6. Double-click the **SMCatalog\_PPMProjectProposal** entry.

|            | 0_                                                             |                                                                         |                                                    |                         |
|------------|----------------------------------------------------------------|-------------------------------------------------------------------------|----------------------------------------------------|-------------------------|
| Integratio | n Instance Inforn                                              | nation                                                                  |                                                    |                         |
|            | Name, Interval Time, Mi<br>system startup" is check<br>starts. | ax Retry Times and Log File Direc<br>.ed, the integration instance will | tory are required. If "R<br>start automatically wh | un at<br>en SM          |
|            | Name:                                                          | SMCatalog_PPMProposal                                                   | Version:                                           | 1.0                     |
|            | Interval Time (s):                                             | 10                                                                      | Max Retry Times:                                   | 10                      |
|            | SM Server:                                                     | SM                                                                      | Endpoint Server:                                   | PPM                     |
|            | Log Level:                                                     | DEBUG 👻                                                                 |                                                    | Support Real Time       |
|            | Log File Directory:                                            | c:\SMPPM                                                                |                                                    | 🔲 Run at system startup |
|            | Description:                                                   | SM Catalog - PPM Proposal Ir                                            | ntegration                                         | *                       |
|            | <                                                              | Previous Next >                                                         | Finish                                             | Cancel                  |

- 7. Click Next.
- 8. Click **Next** again. The Integration Instance Fields page displays.
- 9. In the SM Fields tab, add the created fields (for example, Region) to the Project Proposal Catalog Item.

| Integration Instance Fields                                                                                   |                                         |
|----------------------------------------------------------------------------------------------------|-----------------------------------------|
| All fields for both SM and Endpoint of the integratio<br>in SM Fields tab, endpoint fields in Endpoint Fields | n are listed here. Please put SM fields |
| SM Fields 🗇 Endpoint Fields                                                                                   |                                         |
| Field Name                                                                                                    | Field Type                              |
| CallID                                                                                                    | string                                  |
| PlannedStart                                                                                                  | string                                  |
| PlannedEnd                                                                                                    | string                                  |
| ProjectName                                                                                                   | string                                  |
| ProjectManager                                                                                                | string                                  |
| Region                                                                                                    | string                                  |
| ProjectType                                                                                                   | string                                  |
| ProjectDescription                                                                                            | string                                  |
| BusinessUnit                                                                                                  | string                                  |
|                                                                                                    |                                         |
|                                                                                                    |                                         |
| • III                                                                                                    |                                         |
|                                                                                                    |                                         |
| < Previous Next >                                                                                             | Finish Cancel                           |

10. Click the **Endpoint Fields** tab, and add PPM fields that map to the fields added to the Project Proposal Catalog Item. For example, **REQ.P.KNTA\_REGION** is a field in PPM mapping to **Region** of the Service Manager Project Proposal Catalog Item.

| Ition Instance F    | <b>ields</b><br>SM and Endpoint of th | ne integration are listed | I here, Please put SM fields |
|---------------------|---------------------------------------|---------------------------|------------------------------|
| in SM Fields tab, e | ndpoint fields in Endp                | ooint Fields              | ·                            |
| ♦ SM Fields         | Endpoint Fields                       |                           |                              |
| Field Name          |                                       | Field Type                | Description                  |
| REQ.P.KNTA          | PLAN_START_DATE                       | string                    |                              |
| REQ.P.KNTA          | PLAN_FINISH_DATE                      | string                    |                              |
| REQ.P.KNTA          | PROJECT_NAME                          | string                    |                              |
| REQ.P.KNTA          | PROJECT_MANAGER                       | string                    |                              |
| REQ.P.KNTA          | REGION                                | string                    |                              |
| REQ.P.KNTA          | PROJECT_TYPE                          | string                    |                              |
| REQ.DESCRIP         | TION                                  | string                    |                              |
| REQ.P.KNTA          | BUSINESS_UNIT                         | string                    |                              |
| REQD.P.CALI         | ID                                    | string                    |                              |
|                     |                                       |                           |                              |
|                     |                                       |                           |                              |
|                     |                                       |                           |                              |
|                     |                                       |                           |                              |
|                     | < Previous                            | Next > F                  | inish Cancel                 |

- 11. Click Next.
- 12. In the Field Mapping pane, map the fields of the Service Manager Project Proposal Catalog Item to PPM Project Proposal fields.

| Integration | Instance Map                                                                   | pi                  | ng                                                                           |                                                            |           |
|-------------|--------------------------------------------------------------------------------|---------------------|------------------------------------------------------------------------------|------------------------------------------------------------|-----------|
|             | Add field mapping in Fi<br>Mapping, click Edit Cal<br>Callback to clear callba | ield<br>Ibac<br>ck. | Mapping tab, value mapping in Valu<br>k to edit or add callback to SM Callba | e Mapping tab. In Field<br>Ick or EP Callback, click Clear |           |
|             | SM Server: SM                                                                  |                     | Endpoint Server : PPM                                                        |                                                            |           |
|             |                                                                                |                     |                                                                              |                                                            |           |
|             | 🔶 Field Mapping 🍕                                                              | Va                  | alue Mapping                                                                 |                                                            |           |
|             | 😇 Edit Callback                                                                |                     | <u>Clear Callback</u>                                                        |                                                            |           |
|             | SM Field                                                                       | D                   | Endpoint Field                                                               | SM Default                                                 | SM Callba |
|             | CallID                                                                         | ->                  | REQD.P.CALLID                                                                |                                                            |           |
|             | PlannedStart                                                                   | ->                  | REQ.P.KNTA_PLAN_START_DATE                                                   |                                                            |           |
|             | PlannedEnd                                                                     | ->                  | REQ.P.KNTA_PLAN_FINISH_DATE                                                  |                                                            |           |
|             | ProjectName                                                                    | ->                  | REQ.P.KNTA_PROJECT_NAME                                                      |                                                            |           |
|             | ProjectManager                                                                 | ->                  | REQ.P.KNTA_PROJECT_MANAGER                                                   |                                                            |           |
|             | Region                                                                         | ->                  | REQ.P.KNTA_REGION                                                            |                                                            |           |
|             | ProjectType                                                                    | ->                  | REQ.P.KNTA_PROJECT_TYPE                                                      |                                                            |           |
|             | ProjectDescription                                                             | ->                  | REQ.DESCRIPTION                                                              |                                                            |           |
|             | BusinessUnit                                                                   | ->                  | REQ.P.KNTA_BUSINESS_UNIT                                                     |                                                            |           |
|             |                                                                                |                     |                                                                              |                                                            |           |
|             | •                                                                              |                     |                                                                              |                                                            |           |
|             |                                                                                |                     |                                                                              |                                                            |           |

**Note:** The **CallID** field is mandatory. PPM Center uses the mapping field **REQD.P.CALLID** to synchronize the status back to Service Manager.

For more information about configuring field mappings or value mappings, see the *HP Service Manager Integration Suite User Guide*.

# **Appendix B**

## Troubleshooting

## Issue 1

If the Project Proposal Catalog Item fails to submit to PPM Center, check the following:

- The CalIID field is added to the PPM Request Type field (for example, PFM–Proposal).
- The linker.startup scheduler is started in Service Manager. For more information on how to start the scheduler, see the following content.
- The **SMCatalog–PPMProjectProposal** integration instance is properly configured in the Integration Manager of Service Manager, and the instance is enabled.
- The PPM Server is running, and the Service Manager server host is connected to the PPM Server host.

## Issue 2

If you cannot access a Service Manager record from the URL from the PPM Center web page, check the following:

| Ξ   | References |                                     |
|-----|------------|-------------------------------------|
|     | URLs       |                                     |
|     | Name       | Date                                |
| × ( | SD10319    | June 29, 2009 10:17:12 AM GMT+08:00 |

• The configuration item querySecurity is set to false in web.xml under Service Manager web application's WEB-INF folder (for example, C:\Program Files\Apache Software Foundation\Tomcat 5.5\webapps\sm711\WEB-INF\web.xml).

• Value for the server host is the machine name.

```
<init-param> <!-- Specify the HP Service Manager server host and port location -->
```

```
<param-name>serverHost</param-name>
    <param-value>smcfrd78</param-value>
</init-param>
    <param-name>serverPort</param-name>
    <param-value>13080</param-value>
</init-param>
```

### **Issue 3**

If there is no Proposal Request submitted to PPM Center after the specified interval time, make sure that the scheduler linker is running in Service Manager.

1. Go to **System Status**, and make sure that there is an entry with a User Name of linker.

| 👹 HP Service Manager - System Status - H | HP Service Manager Client   |                               |      |           |            |   |      | _ 🗆 🗙                |
|------------------------------------------|-----------------------------|-------------------------------|------|-----------|------------|---|------|----------------------|
| <u>File Edit Window H</u> elp            |                             |                               |      |           |            |   |      |                      |
| ] 🛃 📄 🔤 🕨 💌 🕨                            | 💖 💿 🖏   🙀                   |                               |      |           |            |   |      |                      |
| 📑 📴 System Navigator 🛛 📄 🚭 🏹             | 🖓 🗖 😽 System Status 🗙       |                               |      |           |            |   |      | - 0                  |
| 📲 🖃 🗁 Connection - tsmcivm2              | G Back                      |                               |      |           |            |   |      | 😪 👻                  |
| 🔲 🕀 Favorites and Dashboards             |                             |                               |      |           |            |   | H    |                      |
| Handrack Menu Navigation                 |                             |                               |      |           |            |   |      |                      |
| Configuration Management                 | TOTAL USERS: 4 - use Refree | Display to refresh statistics |      |           |            |   |      |                      |
| E Incident Management                    |                             |                               |      |           |            |   |      |                      |
| 😟 🔂 Knowledge Management                 |                             | Command Liser Name            | PID  | Device ID | Login Time | T |      | Session ID           |
| 🗄 🧰 Problem Management                   | Refresh Display             | falcon                        | 2012 | Soap-Web  | 06/28/0    | 0 | 3256 | 253                  |
| E G Request Management                   |                             | sdapprover                    | 2012 | Soap-Wind | 06/28/0    | 0 | 5620 | 250                  |
| E Service Catalog                        | Start Scheduler             | falcon                        | 2012 | Soap-Wind | 06/25/0    | 2 | 5596 | 82                   |
| E Service Level Management               | Propdepet                   | falcon                        | 2012 | Soap-Wind | 06/24/0    | 0 | 336  | 35                   |
| 🗄 🔂 System Administration                | Broaucasc                   | linker                        | 2012 | SYSTEM    | 06/23/0    | 0 | 4488 | 23                   |
| 🕀 🧰 Tailoring                            | Show Locks                  | KMUpdate                      | 4884 | SYSTEM    | 06/23/0    | 0 | 2960 | 21                   |
| Approval Delegation                      |                             | sync                          | 4884 | SYSTEM    | 06/23/0    | 0 | 5504 | 20                   |
| Integration Manager                      | Display Options             | alert                         | 4884 | SYSTEM    | 06/23/0    | 0 | 192  | 19                   |
| System Status                            | Sustem Menitor              | ocm                           | 4884 | SYSTEM    | 06/23/0    | 0 | 5296 | 18                   |
| To Do Oueue                              | System Monicor              | contract                      | 4884 | SYSTEM    | 06/23/0    | 0 | 5444 | 17                   |
| E G System Definition                    | Summary                     | availability                  | 4884 | SYSTEM    | 06/23/0    | 0 | 4248 | 16                   |
|                                          |                             | event                         | 4884 | SYSTEM    | 06/23/0    | 0 | 4984 | 15                   |
|                                          |                             | linker                        | 4884 | SYSTEM    | 06/23/0    | 0 | 4852 | 14                   |
|                                          | Execute Commands            | lister                        | 4884 | SYSTEM    | 06/23/0    | 0 | 1408 | 13                   |
|                                          |                             | marquee                       | 4884 | SYSTEM    | 06/23/0    | 0 | 3200 | 12                   |
|                                          |                             | agent                         | 4884 | SYSTEM    | 06/23/0    | 0 | 2856 | 11                   |
|                                          |                             | sla                           | 4884 | SYSTEM    | 06/23/0    | 0 | 6056 | 10                   |
|                                          |                             | change                        | 4884 | SYSTEM    | 06/23/0    | 0 | 4676 | 8                    |
|                                          |                             | problem                       | 4884 | SYSTEM    | 06/23/0    | 0 | 6020 | 7                    |
|                                          |                             | report                        | 4884 | SYSTEM    | 06/23/0    | 0 | 6032 | 6                    |
|                                          |                             | spool                         | 4884 | SYSTEM    | 06/23/0    | 0 | 5856 | 5                    |
|                                          |                             | TRELIENT                      | 4884 | SYSTEM    | 06/23/0    | 0 | 1324 | 4                    |
|                                          |                             | TROLLENT                      | 2012 | SYSTEM    | 06/23/0    | 0 | 1/04 | 3                    |
|                                          |                             | system.start                  | 4884 | SYSTEM    | 06/23/0    | 5 | 1276 | 2                    |
|                                          |                             | InreadControll                | 2012 | SYSTEM    | 06/23/0    | 0 | 4628 | 1                    |
|                                          |                             |                               |      |           |            |   |      |                      |
|                                          |                             |                               |      |           |            |   |      |                      |
|                                          |                             |                               |      |           |            |   |      |                      |
|                                          |                             |                               |      |           |            |   |      | system.status.list.g |

2. If the entry does not exist, click **Start Scheduler** and then double-click **linker.startup** to start the linker scheduler.

| End                  |                                                         | <b>C.</b> 329 25 |
|----------------------|---------------------------------------------------------|------------------|
|                      |                                                         |                  |
| Vame                 | Description                                             |                  |
| agent                | query/chart agent                                       |                  |
| alert.processor      | Standard Alert processor                                |                  |
| availability.startup | availability processor                                  |                  |
| change.startup       | ChM alert/notification processor                        |                  |
| contract             | contract background agent                               |                  |
| emailout.startup     | emailout startup                                        |                  |
| event.startup        | Event Services processor                                |                  |
| gie.startup          | Generic Input Event Services processor                  |                  |
| inactive.startup     | dismiss inactive users                                  |                  |
| KMUpdate             | Checks for update records and sends them to the indexer |                  |
| linker.startup       | Problem/Incident Sync Task                              |                  |
| lister.startup       | Global List Builder Routine                             |                  |
| marquee              | marquee agent                                           |                  |
| ocm.startup          | OCM processor                                           |                  |
| printer.startup      | print scheduler                                         |                  |
| problem              | IM alert and message processor                          |                  |
| report.startup       | report processor                                        |                  |
| scauto.startup       | SCAUTO startup                                          |                  |
| SLA                  | SLA background agent                                    |                  |
| SMBAC13              | Info for the integration SMBAC                          |                  |
| SMBAC20              | Info for the integration SMBAC                          |                  |
| SMBAC3               | Info for the integration SMBAC                          |                  |
| SMCatalog_PPMProp    | . Info for the integration SMCatalog_PPMProposal        |                  |
| startup              | system startup default                                  |                  |
| Sync                 |                                                         |                  |
|                      |                                                         |                  |

3. If an employee self-service (ESS) user needs to access the Project Proposal option in Service Catalog, add the **svcCatDeptRequester** capability word in the Startup tab of the operator record for this user.

| General                                | Security                                                           | Login Profiles | Startup | Notification | Security Groups | Self Se | ervice |
|----------------------------------------|--------------------------------------------------------------------|----------------|---------|--------------|-----------------|---------|--------|
| Initial An                             | nication                                                           | •              |         | · moundouri  | · second accept | •       |        |
| RAD Nam                                | e:                                                                 |                |         |              |                 |         |        |
|                                        |                                                                    |                |         |              |                 | 10      |        |
| Parame                                 | ter Names                                                          |                |         |              |                 | Parame  | ter Va |
|                                        |                                                                    |                |         |              |                 |         |        |
|                                        |                                                                    |                |         |              |                 |         |        |
|                                        |                                                                    |                |         |              |                 |         |        |
|                                        |                                                                    |                |         |              |                 |         |        |
|                                        |                                                                    |                |         |              |                 |         |        |
|                                        |                                                                    |                |         |              |                 |         |        |
|                                        |                                                                    |                |         |              |                 |         |        |
|                                        |                                                                    |                |         |              |                 |         |        |
|                                        |                                                                    |                |         |              |                 |         |        |
|                                        |                                                                    |                |         |              |                 |         |        |
| Execute                                | Capabilities                                                       |                |         | Query Group  | 6               |         |        |
| Execute                                | Capabilities                                                       |                |         | Query Group  | 6               |         |        |
| Execute                                | Capabilities                                                       |                |         | Query Group  | 6               |         |        |
| Execute                                | Capabilities                                                       |                |         | Query Group  | 6               |         |        |
| Execute                                | Capabilities                                                       |                |         | Query Group  | 5               |         |        |
| Execute                                | Capabilities                                                       |                |         | Query Group  | 5               |         |        |
| Execute                                | Capabilities                                                       |                |         | Query Group  | s               |         |        |
| Execute                                | Capabilities                                                       |                |         | Query Group  | 5               |         |        |
| Execute<br>svcCat                      | Capabilities<br>DeptRequester                                      |                |         | Query Group  | 5               |         |        |
| Execute<br>svcCat                      | Capabilities<br>DeptRequester<br>desk                              | tar            |         | Query Group  | 6               |         |        |
| Execute<br>svcCat                      | Capabilities<br>DeptRequester[<br>desk<br>imployeeReques           | ter            |         | Query Group  | \$              |         |        |
| Execute<br>svcCat<br>service<br>svcCat | Capabilities<br>DeptRequester<br>ass.<br>ImployeeReques<br>catalog | žer            |         | Query Group  | 5               |         |        |

Configuration Guide Appendix B: Troubleshooting

## We appreciate your feedback!

If you have comments about this document, you can contact the documentation team by email. If an email client is configured on this system, click the link above and an email window opens with the following information in the subject line:

#### Feedback on SM Service Catalog-PPM Center Project Proposal Integration Solution, 1.01 Configuration Guide

Just add your feedback to the email and click send.

If no email client is available, copy the information above to a new message in a web mail client, and send your feedback to oudoc-itsm@hp.com.

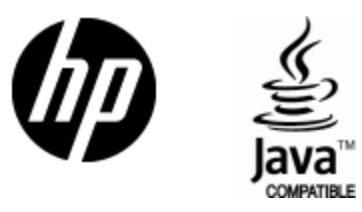

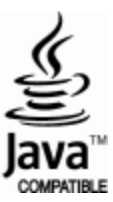